#### PONTIFICIA UNIVERSIDAD CATÓLICA DE PUERTO RICO OFICINA DE ASISTENCIA ECONÓMICA

## Guía para que puedas completar tu FAFSA® 2021-2022 en la web.

Es importante que al momento de comenzar a completar tu  $FAFSA \otimes 2021-2022$  tengas disponible lo siguiente:

✓ Credencial *FSA ID* tuya (*username* y *password*) así como también la de uno de tus padres (*en caso de que seas estudiante dependiente*).

✓ Ingresos del año 2019 (Ejemplo: copia de las planillas)

NOTA: Los beneficios del PAN y del seguro social no se toman en consideración.

Recomendación: Utiliza Google Chrome como tu navegador.

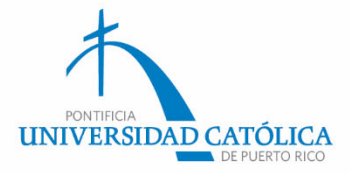

# Este paso es para estudiantes que llenan el *FAFSA*®, por primera vez (agosto 2021)

| Cree el nombre de usuario | y la contraseña de su credencial FSA ID.                                   |               |
|---------------------------|----------------------------------------------------------------------------|---------------|
| Nombre de Usuario         |                                                                            | 0             |
| Contraseña                |                                                                            | 0             |
|                           | ✓ Números ✓ Letras mayúsculas ✓ Letras minúsculas ✓ De 8 a 30 caracteres 🔲 | Nostrar texto |
| Confirmar Contraseña      |                                                                            | 0             |
|                           |                                                                            | CONTINUAR     |

Es importante que, antes de comenzar a completar tu *FAFSA*®, hayas creado las credenciales *FSA ID* (nombre de usuario y contraseña). Es la manera en que tú, como uno de tus padres, firmarán electrónicamente la solicitud. Esta información es confidencial y anualmente la utilizarás para renovar el *FAFSA*®.

Debes acceder a: https://fsaid.ed.gov/npas/index.htm

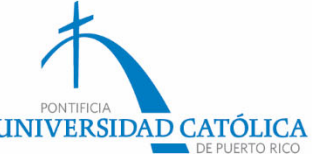

# Federal Student Aid

An OFFICE of the U.S. DEPARTMENT of EDUCATION NOW AVAILABLE: 2021-22 FAFSA®

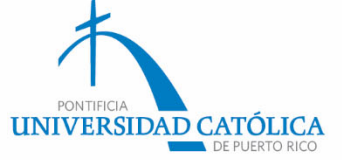

#### Debes acceder a: *https://studentaid.ed.gov*

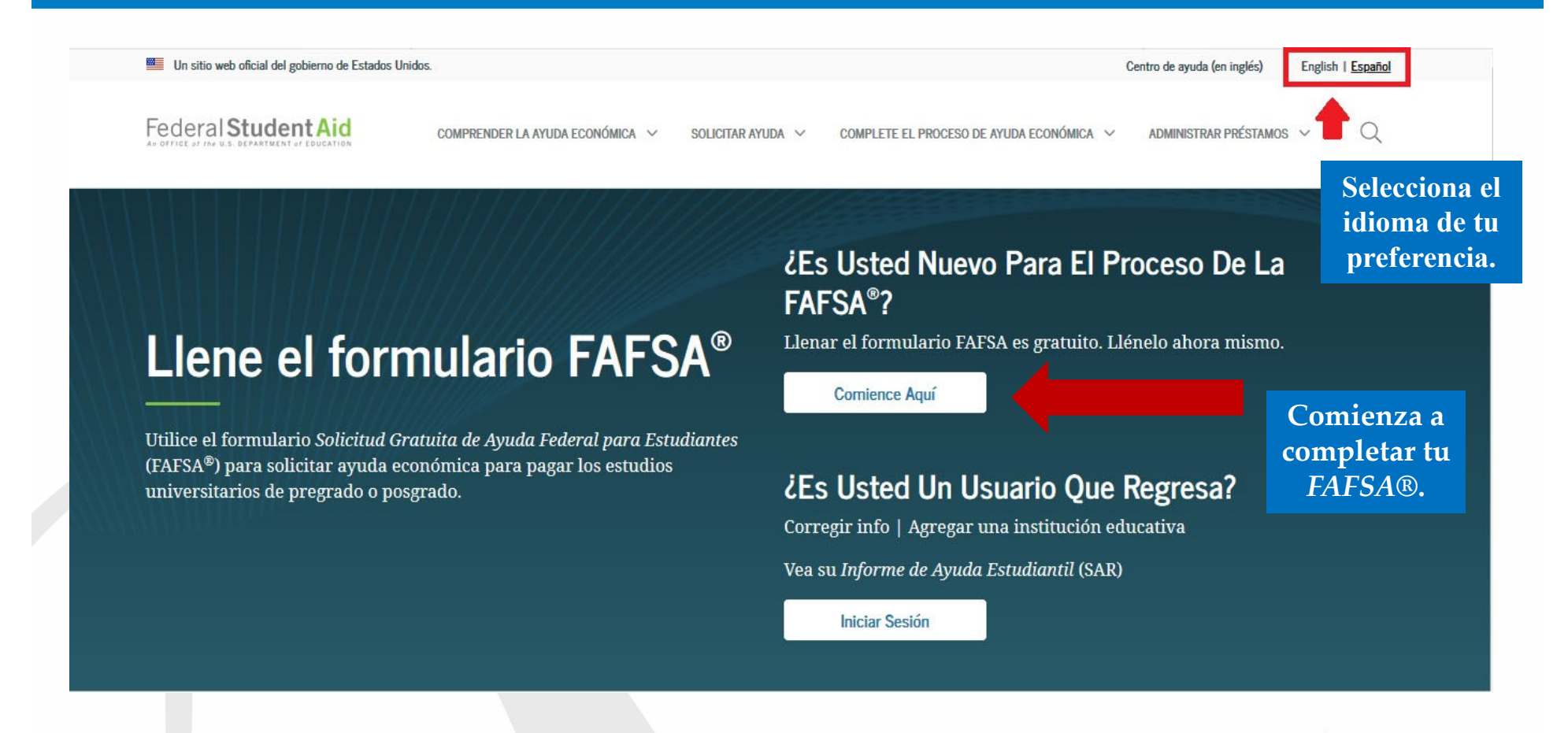

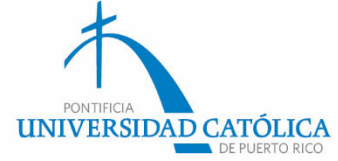

# De tener problemas con la página web, puedes completarla...

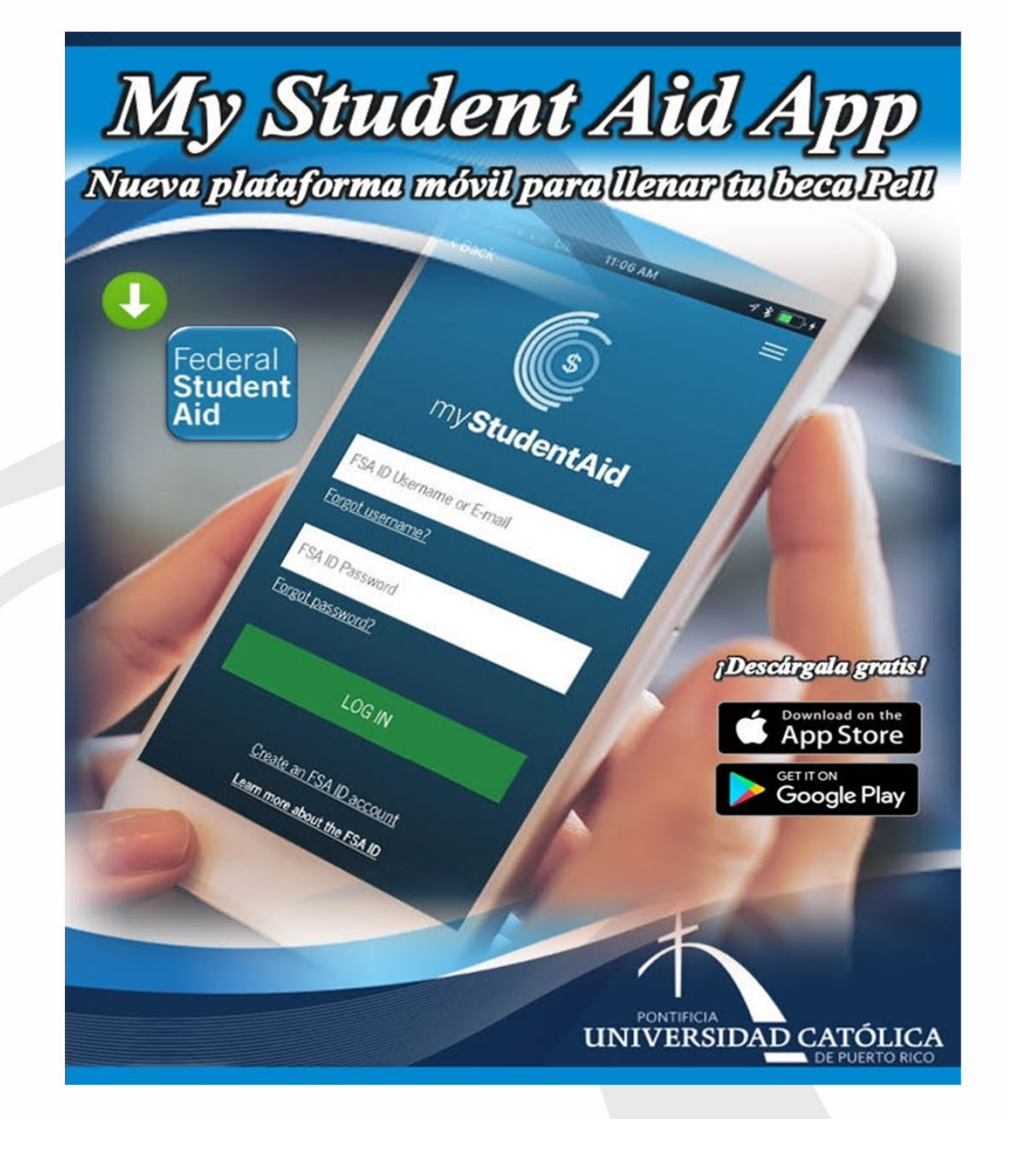

# A través de la aplicación móvil:

myStudentAid

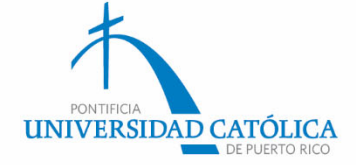

# Selecciona «Soy el estudiante.» y coloca tu nombre de usuario y contraseña.

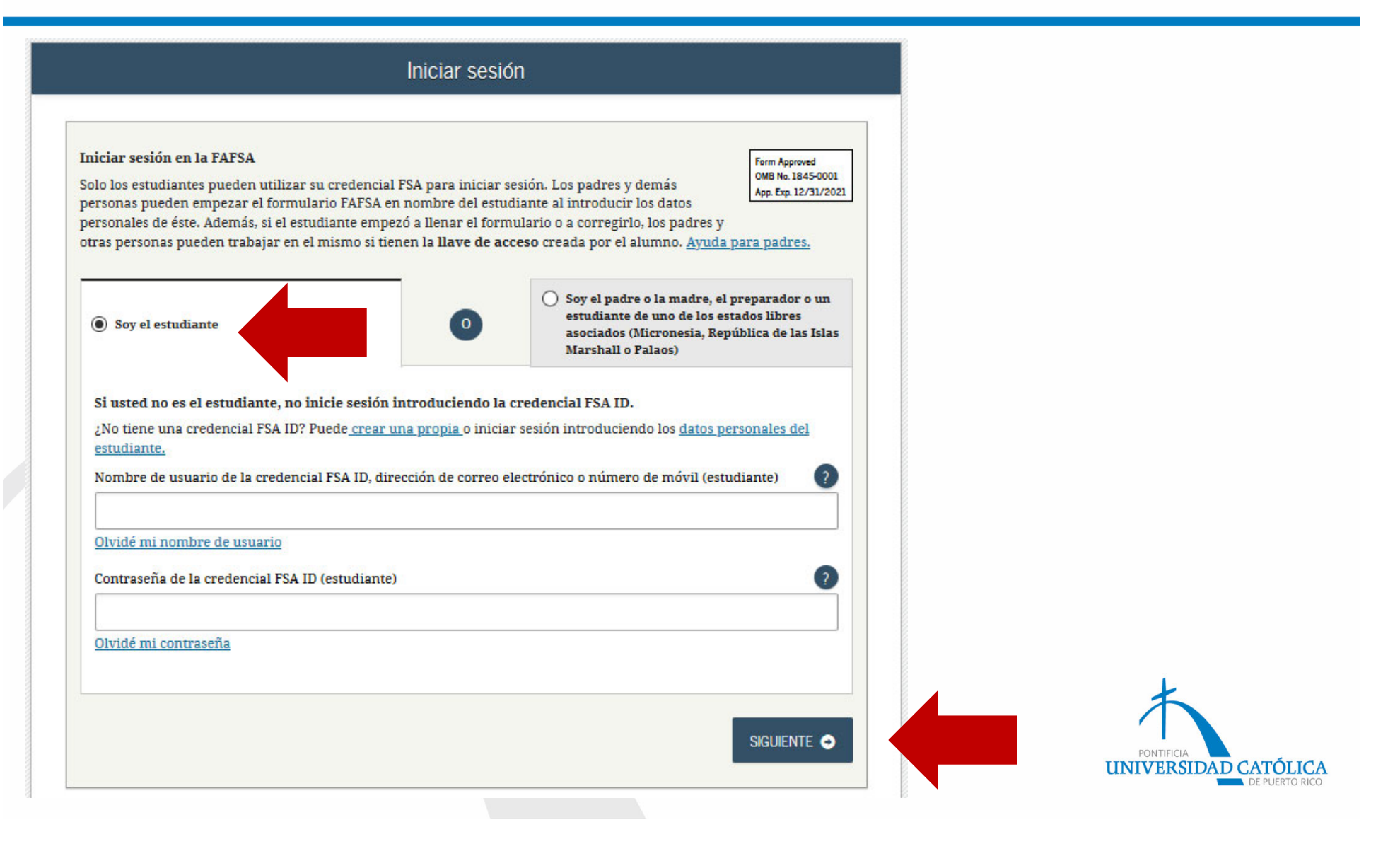

#### Lee y oprime «aceptar» para continuar.

#### Descargo de responsabilidad

#### Aviso

Usted está accediendo a un sistema informático del Gobierno de los Estados Unidos. El acceso al mismo está permitido únicamente a los usuarios individuales expresamente autorizados para tal efecto por el Departamento de Educación de EE.UU. El uso del sistema puede ser vigilado, grabado o sujeto a inspección. Con fines de seguridad y para asegurar que el sistema quede a disposición de los usuarios expresamente autorizados, el Departamento de Educación de EE.UU. vigila el uso del sistema e identifica los usuarios no autorizados. Todo usuario del sistema expresamente otorga su consentimiento a tal vigilancia y grabación. El uso no autorizado de este sistema informático está prohibido y sujeto a sanciones penales y civiles. Salvo autorización expresa por parte del Departamento de Educación de EE.UU., todo intento no autorizado de acceder a la información guardada en este sistema, así como todo intento de obtener, modificar, cambiar o borrar esa información o subir nueva información, queda estrictamente prohibido y sujeto a proceso penal conforme a la sección 1030 del título 18 del Código de los Estados Unidos y otras leyes aplicables, lo cual puede resultar en la imposición de multas y el encarcelamiento. A efectos del presente sistema, el acceso no autorizado incluye, a mero título enunciativo, las siguientes acciones:

- cualquier acceso realizado por un empleado o agente de una entidad comercial, u otro tercero, que no sea el usuario autorizado del sistema, para fines de ventaja comercial o lucro personal (sin importar que esa entidad o tercero le brinde un servicio al usuario autorizado) y
- cualquier acceso realizado en la ejecución de un delito (penal o civil) que viola la Constitución o las leyes de los Estados Unidos o de cualquiera de sus estados integrantes.
- Si como resultado de la vigilancia del sistema se revela información que indica una posible actividad delictiva, tales pruebas se pueden entregar a las autoridades del orden público.

NO ACEPTAR ACEPTAR

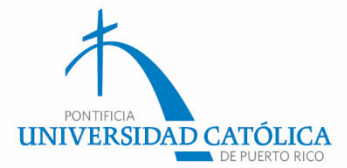

#### Selecciona «Empezar el FAFSA® 2021-2022».

| RMACIÓN SOBRE EL EST                       | UDIANTE                                                                                              |
|--------------------------------------------|----------------------------------------------------------------------------------------------------|
| ola,                                       |                                                                                                    |
| 2021-2022                                  | 2020-2021                                                                                            |
|                                            |                                                                                                    |
| No pudimos encor                           | trar en nuestros registros ningún formulario FAFSA del año 2021-                                     |
| 2022 que coincid<br>Para recibir ayuda eco | I CON SUS DATOS.<br>nómica para los estudios superiores, hay que llenar la FAFSA cada año académico. |
| Currentó estudios sun                      | riores entre el 1 de julio del 2021 y el 30 de junio del 2022? De ser así, llene la                  |
| FAFSA 2021-2022.                           |                                                                                                    |
| FAFSA 2021-2022.                           |                                                                                                    |

# Luego de crear una llave de acceso, pasarás a esta página y oprimirás «siguiente».

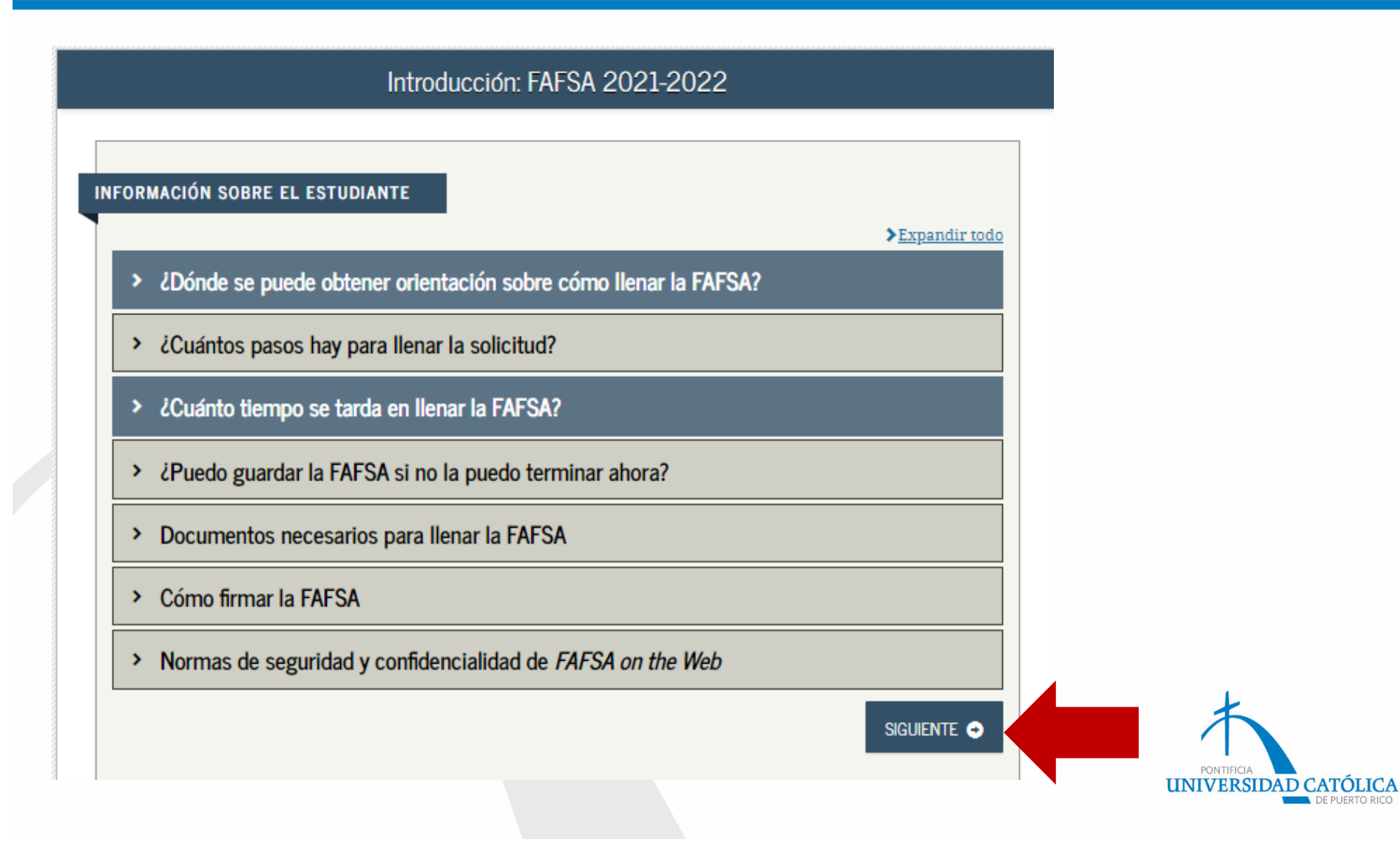

En las próximas cuatro (4) páginas debes revisar tu información sociodemográfica y actualizarla, en caso de ser necesario. Es importante que coloques tu correo electrónico (no el de tus padres) y tu teléfono de contacto.

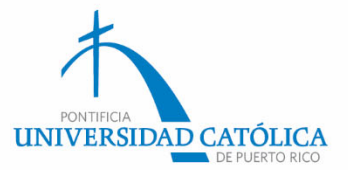

|                                                                                                    | Estudios a                                                      | nteriores y                                          | actuales: e                             | estudiante                            |                                      |                      |                                                                                                    |
|----------------------------------------------------------------------------------------------------|-----------------------------------------------------------------|------------------------------------------------------|-----------------------------------------|---------------------------------------|--------------------------------------|----------------------|----------------------------------------------------------------------------------------------------|
| Datos del Instituciones<br>estudiante educativas                                                                               | Situación de dependencia                                        | Datos de los<br>padres                               | Situación<br>económica:<br>padres       | Situación<br>económica:<br>estudiante | Firmar y<br>presentar                | Confirmación         | Elige si te graduaste de<br>escuela superior,<br>equivalente o                                                                    |
| 0                                                                                                    |                                                                 | ę.                                                   |                                         |                                       |                                      |                      | homeschooling.                                                                                                    |
| Al comenzar los estudios suj<br>modo de finalización de la e<br>Seleccionar<br>Al comienzo del curso 2021-<br>Seleccionar      | periores en el curs<br>scuela secundaria<br>2022, ¿a qué título | o académico 2(<br>(grados 9 a 12)<br>o certificado p | 021-2022, ¿cuál<br>?<br>ostsecundario ( | será su situación<br>conducirán sus e | n en cuanto al e<br>estudios?        | estado y ?<br>·<br>? | Selecciona si estás en un<br>primer bachillerato, un<br>grado técnico o título de<br>posgrado (maestría,<br>doctorado <i>ID</i> ) |
| ¿Va a tener su primer título<br>curso 2021-2022?<br>Nota: Para los efectos prácti<br>«bachillerato» en Puerto Ric<br>O Sí O No | universitario de cu<br>cos, el equivalente<br>o).               | latro años (bac<br>más cercano e                     | helor's degree),<br>n el mundo his      | antes de comen<br>panohablante es     | zar sus estudio<br>: la licenciatura | s en el ?            | Si ya tienes un<br>bachillerato<br>completado, debes<br>marcar «Sí».                                                              |
| Al comienzo del curso 2021-<br>universitarios y de formació                                                                    | 2022, ¿cuál será su<br>n profesional o téo                      | nivel de estud<br>cnica.)                            | ios superiores?                         | '(«Pregrado» se r                     | refiere a los est                    | udios 🕜              |                                                                                                    |
| Seleccionar<br>¿Le interesa ser considerado                                                                                    | ) para el programa                                              | de estudio y tr                                      | rabajo?                                 |                                       |                                      | •                    | <ul> <li>Selecciona el año<br/>de estudio en que<br/>te encuentras.</li> </ul>                                                    |
| OSÍ ONO O                                                                                                    | No sé                                                           |                                                      |                                         | • AN                                  | TERIOR                               | guiente 🗢            | k                                                                                                    |
| 1                                                                                                    | Marca si de<br>Programa F                                       | seas ser<br>ederal d                                 | consider<br>e Estudic                   | ado para<br>o y Trabaj                | el<br>o.                             |                      | PONTIFICIA<br>UNIVERSIDAD CATÓLIC<br>DE PUERTO RIO                                                                                |

# En las próximas páginas, se colocará información relacionada al estudiante...

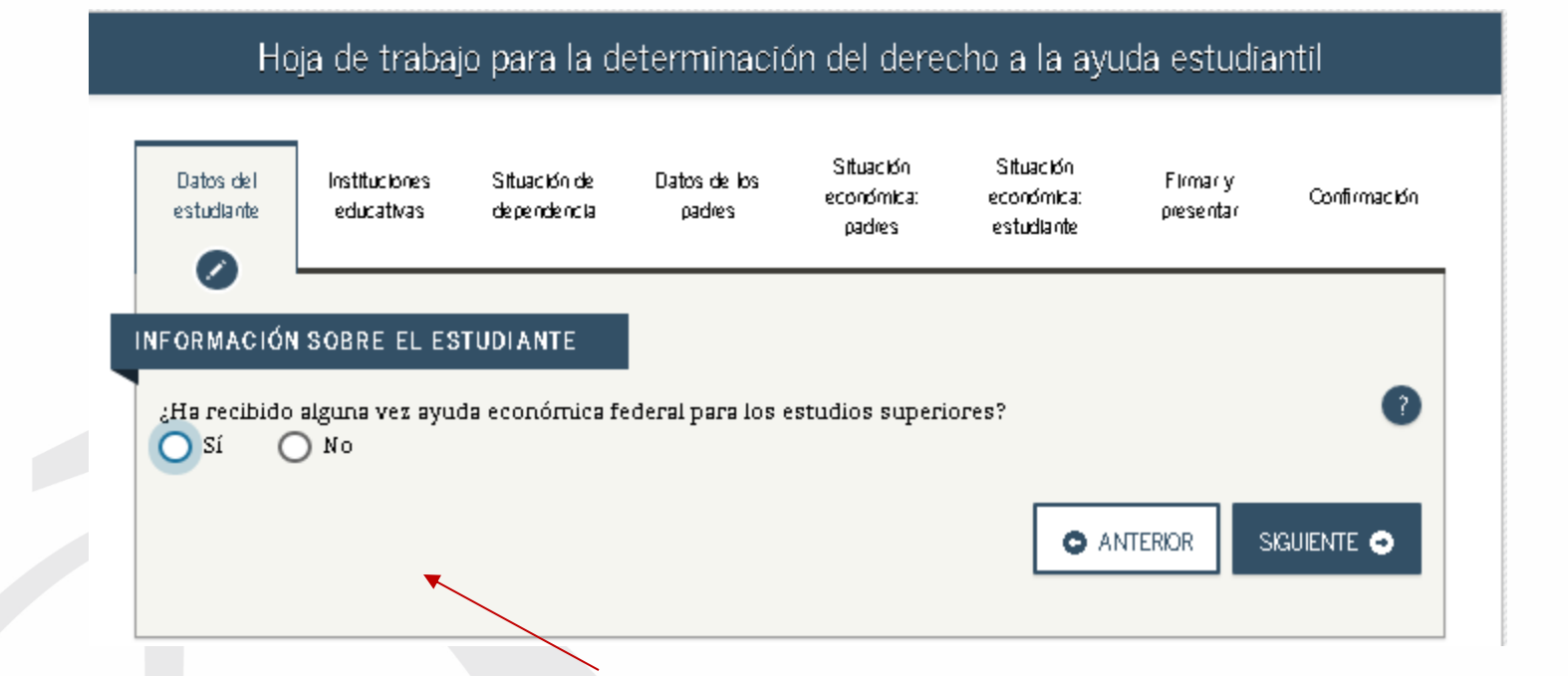

Si eres estudiante de nuevo ingreso, marcarás «No».

Si es una renovación del *FAFSA*®, y recibiste beca Pell o

préstamos estudiantiles en años anteriores, debes marcar «Sí».

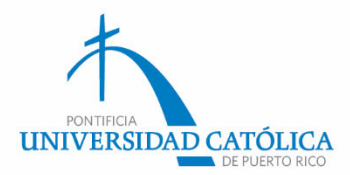

#### Buscar escuelas secundarias Situación Situación Datos del Instituciones Situación de Datos de los Firmar y Confirmación económica: económica: estudiante educativas dependencia padres presentar padres estudiante 1 INFORMACIÓN SOBRE EL ESTUDIANTE La solicitud se ha guardado satisfactoriamente. 🚹 🛛 La FAFSA pertenece a la persona que va a cursar estudios, por lo que la palabra «usted» se refiere al estudiante, salvo indicación contraria. 2 8 Introduzca el nombre de su escuela secundaria (grados 9 a 12) y la ciudad y estado donde se ubica, y luego pulse Confirmar. ¿Cuál es el nombre de su escuela secundaria (grados 9 a 12)? ¿En qué ciudad se ubica su escuela secundaria? ¿En qué estado del país se ubica su escuela secundaria? Seleccionar ~ CONFIRMAR Q O ANTERIOR SIGUIENTE O

Escuela secundaria se refiere a la escuela superior donde completaste tu cuarto año. Luego de colocar el nombre, presionarás confirmar e identificarás la escuela.

Si estudiaste en un colegio o academia, solo colocarás la información y oprimirás «siguiente». Estos no aparecen en el lista de confirmación.

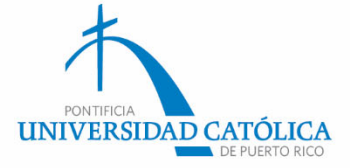

Coloca el código de la PUCPR para que la información de tu solicitud nos pueda llegar.

- Paso 1: Selecciona «Sí» e ingresa el código 003936.
- Paso 2: Oprime «buscar» y aparecerá nuestra información. Presiona el cuadro ubicado a la izquerda y mostrará un checkmark.
- Paso 3: Presiona
   «siguiente» y selecciona si, mientras te encuentres
   estudiando, te hospedarás o
   si vivirás con tus padres.
   Nuevamente, oprime
   «siguiente».

|                                                                                                    |                             | Busc                        | ar instituci           | ones educa                        | tivas                                 |                       |              |  |
|----------------------------------------------------------------------------------------------------|-----------------------------|-----------------------------|------------------------|-----------------------------------|---------------------------------------|-----------------------|--------------|--|
| Datos del<br>estudiante                                                                                                    | Instituciones<br>educativas | Situación de<br>dependencia | Datos de los<br>padres | Situación<br>económica:<br>padres | Situación<br>económica:<br>estudiante | Firmar y<br>presentar | Confirmación |  |
| ORMACIÓN                                                                                                    | SOBRE EL ES                 | TUDIANTE                    |                        |                                   |                                       |                       |              |  |
| <ul> <li>FAFSA. Puede añadir al formulario hasta diez instituciones a la vez. Si va a enviar solicitudes de admisión a más de diez instituciones educativas, <u>siga estas instrucciones</u>.</li> <li>Asegúrese de incluir TODAS las instituciones que le interesan, incluso si todavía no se ha presentado o aprobado la correspondiente solicitud de admisión.</li> </ul> |                             |                             |                        |                                   |                                       |                       |              |  |
| Introduzca el código federal de la institución educativa y pulse Buscar.                                                                                                    |                             |                             |                        |                                   |                                       |                       |              |  |
| Conoce el <u>código federal</u> de la institución educativa?                                                                                                    |                             |                             |                        |                                   |                                       |                       |              |  |
| 003936                                                                                                    |                             |                             |                        |                                   |                                       |                       |              |  |
|                                                                                                    |                             |                             |                        |                                   |                                       | NTERIOR               |              |  |

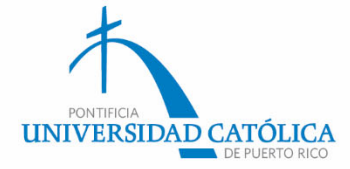

## Situación de dependencia del estudiante

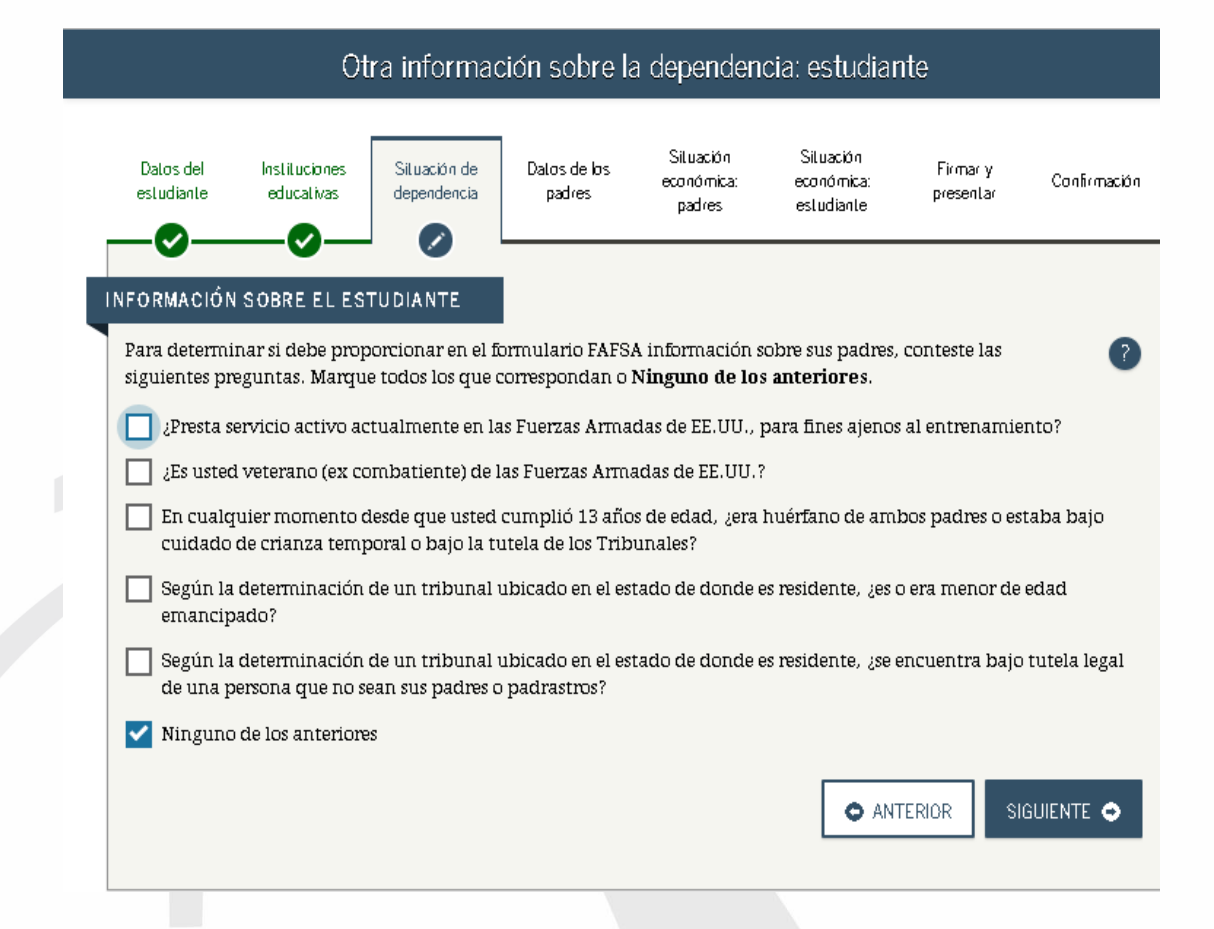

Esta información determinará si debes, o no, proveer información de tus padres. Marca todas las que apliquen o elige «Ninguno de los anteriores».

Aunque en Puerto Rico existen diferentes tipos de emancipación\*, solamente la emancipación por concesión judicial responde a lo establecido por el Departamento de Educación Federal.

\*Definido en nuestro Código Civil Art. 234 (31 L.P.R.A. sec. 912) Art. 242 (31 L.P.R.A. sec. 951).

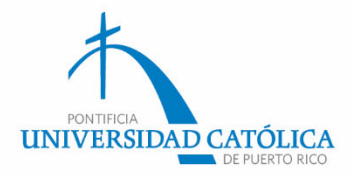

## Estado civil de tus padres

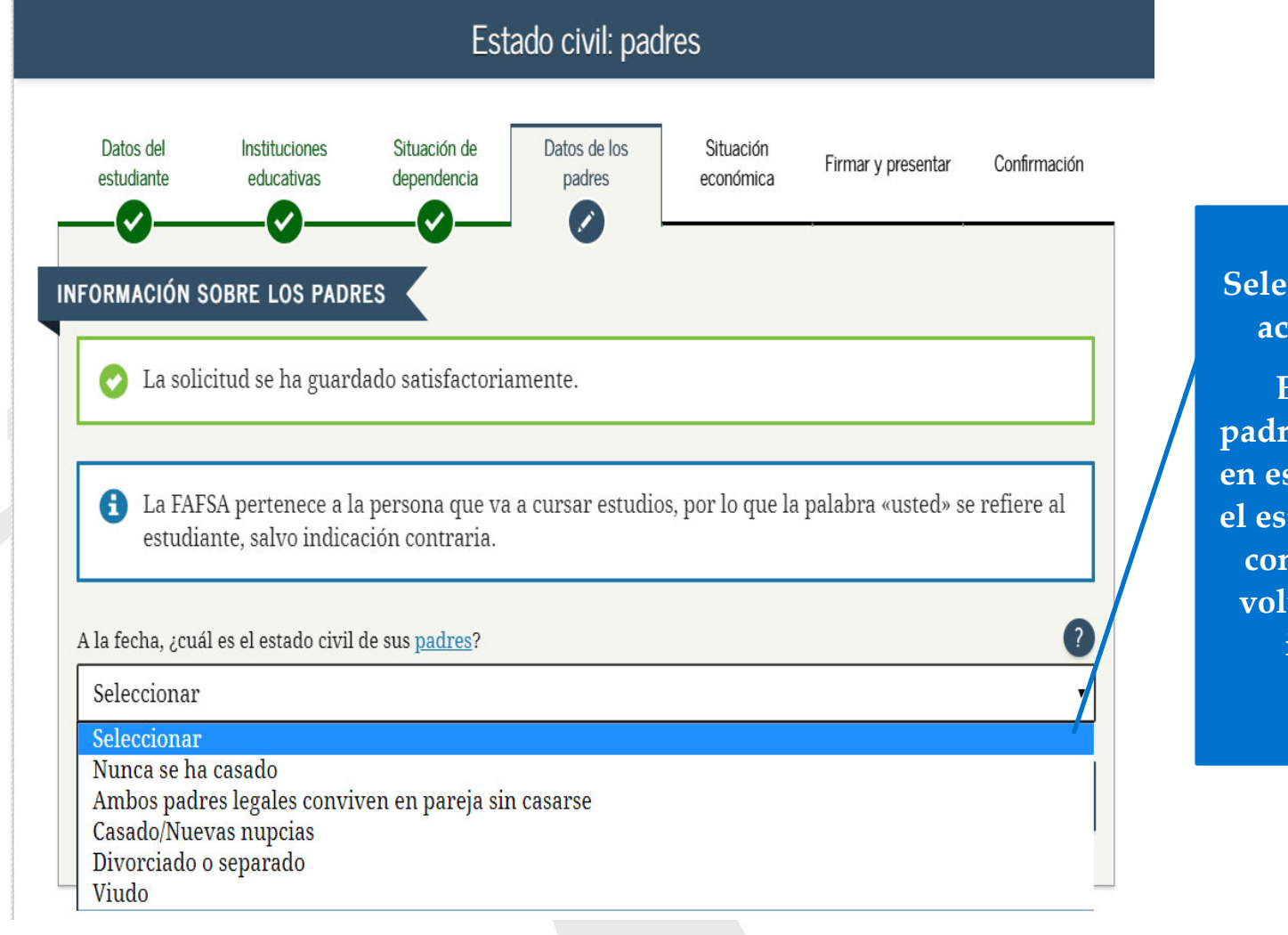

Selecciona el estado civil actual de tus pad<u>res</u>.

En caso de que tus padres estén divorciados, en este encasillado aplica el estado actual del padre con quien vivas. Si se volvió a casar, esa es la información que reportarás.

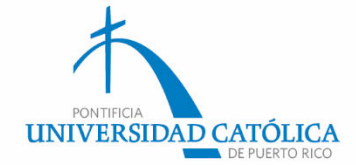

### Estado civil de los padres

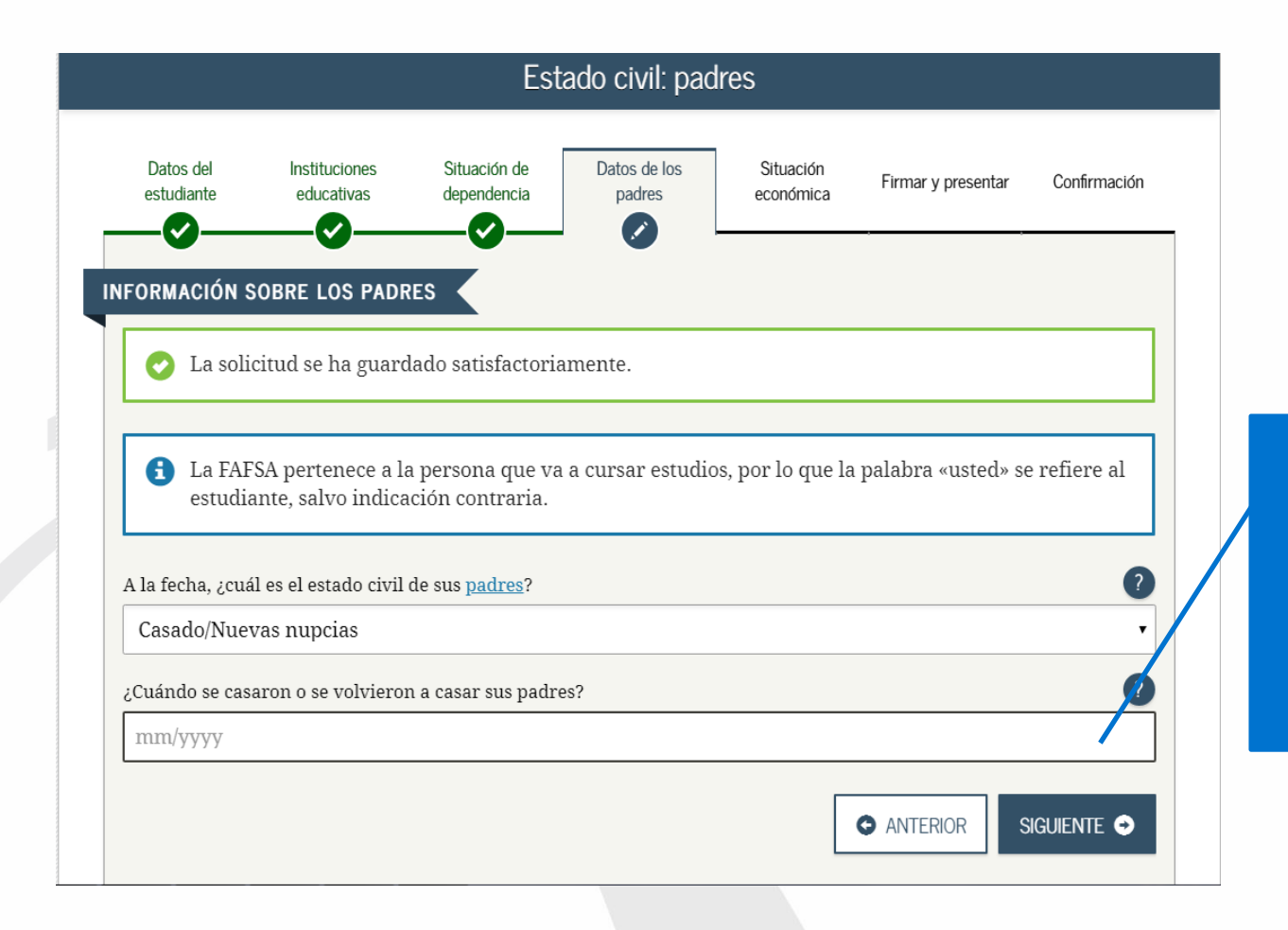

Coloca el mes y año en que se casaron o se volvieron a casar. Esta información debe ser certera y correcta (no se puede adivinar o establecer suposiciones).

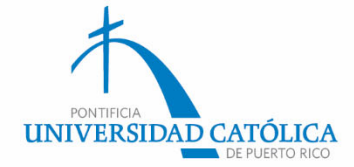

### Información de los padres

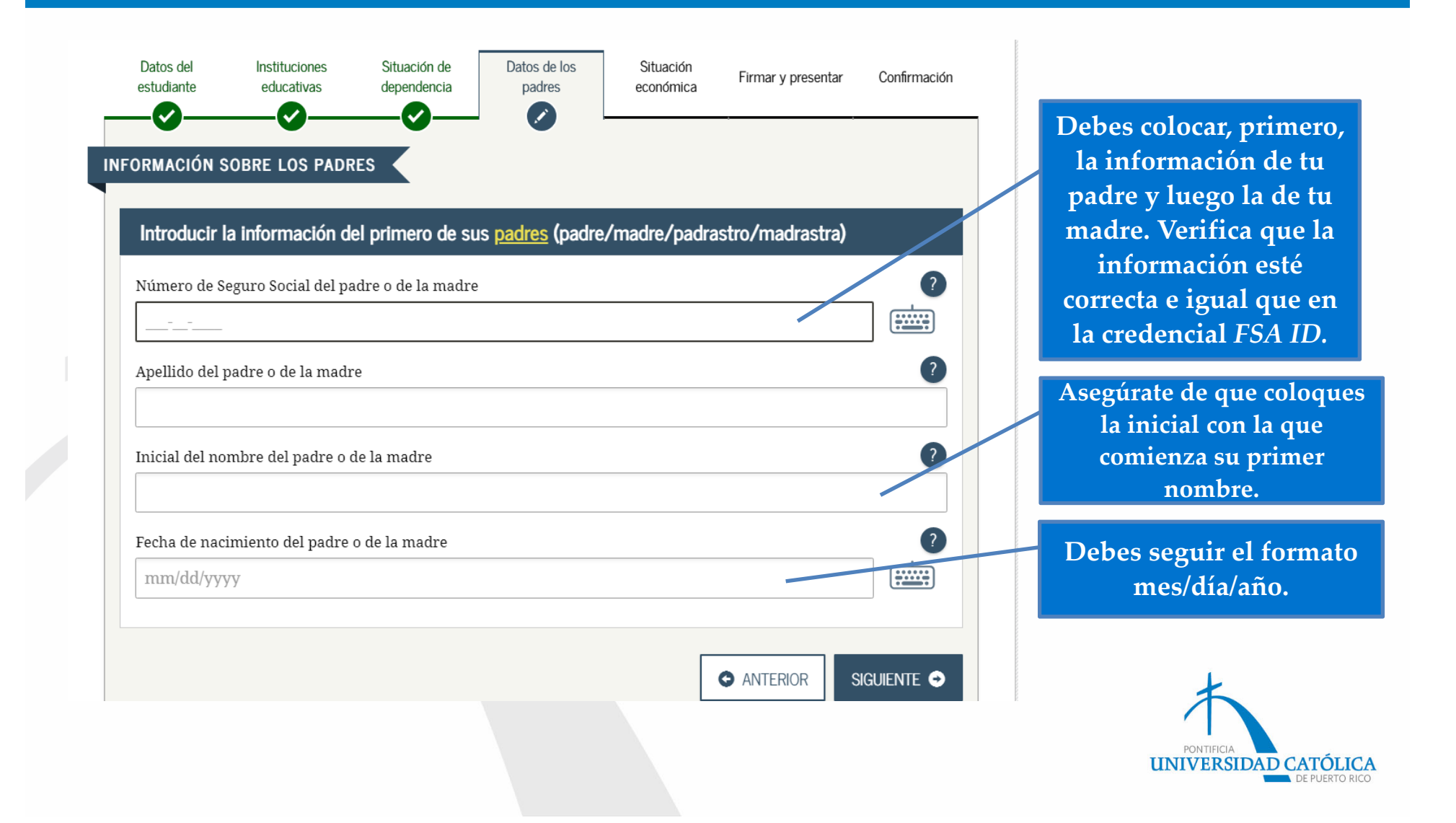

| Datos sobre el hogar: padres                                                                                                    |                                                                                                    |
|----------------------------------------------------------------------------------------------------|----------------------------------------------------------------------------------------------------|
| Datos del<br>estudiante     Instituciones<br>educativas     Stuación de<br>dependencia     Datos de los<br>padres     Stuación<br>económica:<br>padres     Firmar y<br>económica:<br>estudiante     Confernación       Información sobre Los PADRES     Información sobre Los PADRES     Información sobre Los PADRES     Información sobre Los PADRES     Información sobre Los PADRES                               | Tamaño del hogar                                                                                                    |
| Tamaño del hogar                                                                                                    |                                                                                                    |
| Sus padres                                                                                                    | Padres                                                                                                    |
| 2                                                                                                    |                                                                                                    |
| Usted, aun cuando no viva con sus padres                                                                                                    | Tú                                                                                                    |
| 1                                                                                                    |                                                                                                    |
| Los otros hijos de sus padres (aunque no vivan con sus padres), si se cumple cualquiera de las siguientes<br>condiciones:<br>a. Sus padres proporcionarán a los hijos más de la mitad del sustenno entre el 1 de julio del 2021 y el 30 de<br>junio del 2022. o<br>b. Los hijos, de haber presentado la FAFSA, habrían respondido «No» a cada una de las <u>preguntas sobre su</u><br><u>situación de dependencia</u> | Se deben incluir todos los hijos de<br>tus padres que vivan o dependan,<br>en un 50% o más, de los ingresos de<br>tus padres. |
| Crras personas si:         a. actualmente viven con sus padres:         b. sus padres les proporcionan más de la mitad del sustento y         c. sus padres continuarán haciéndolo entre el 1 de julio del 2021 y el 30 de junio del 2022                                                                                                    | Incluye otros familiares que<br>dependen del 50% del ingreso de<br>tus padres.                                                |
| Número de integrantes del hogar de sus padres en el 2021-2022 (tamaño del hogar)                                                                                                    |                                                                                                    |
| 3                                                                                                    | Total de integrantes del hogar                                                                                                |
| Número de Integrantes del hogar que cursarán estudios superiores<br>¿Cuántos integrantes del hogar de sus padres (según lo indicado anteriormente) cursarán estudios superiores<br>entre el 1 de julio del 2021 y el 30 de junio del 2022? No incluya a sus padres.<br>-<br>MIEROR SOUENTE O                                                                                                    | Ingresa los integrantes que<br>estudiarán en la universidad.<br>No incluyas a tus padres.                                     |
|                                                                                                    | DE POERTO RICO                                                                                                    |

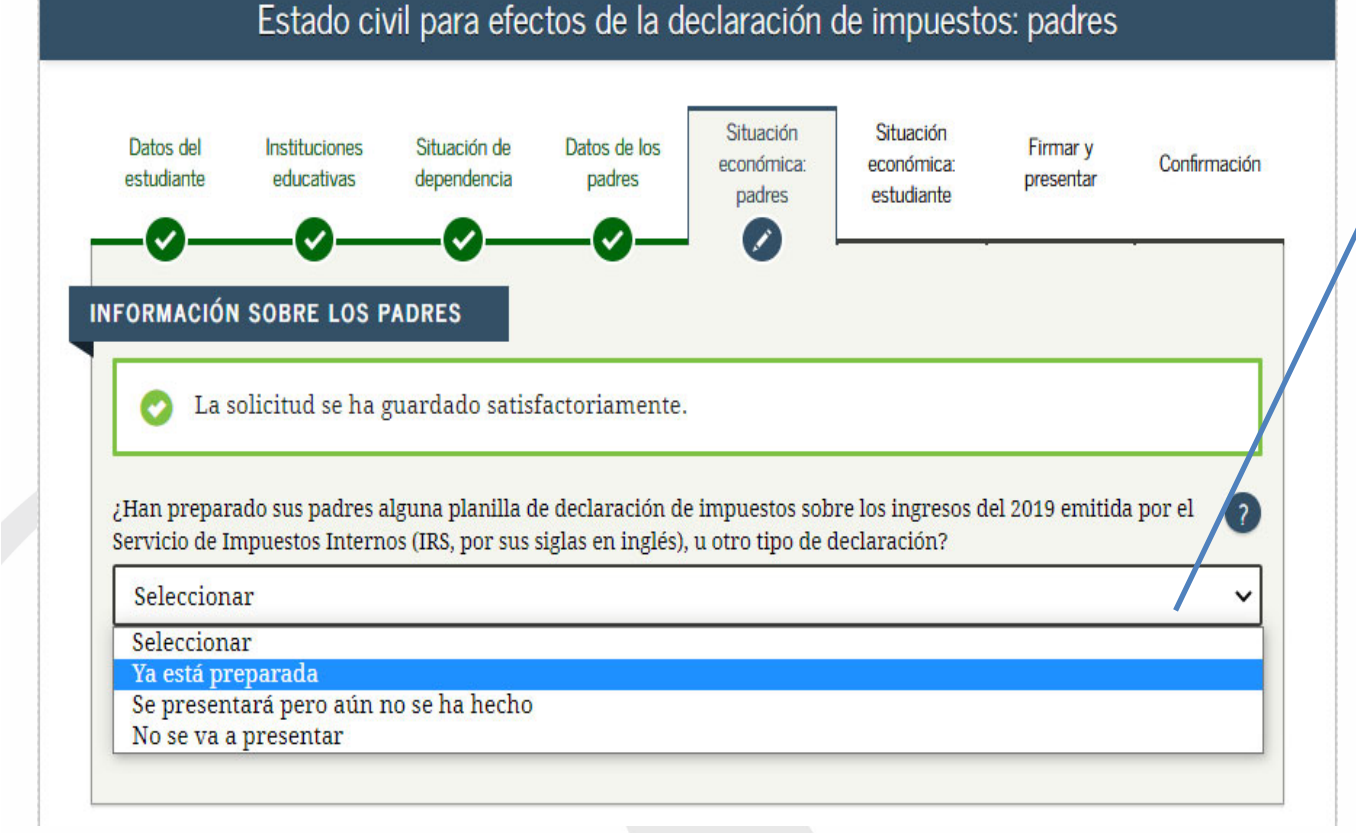

Selecciona si tus padres rindieron planillas en Puerto Rico o en EE. UU. (*IRS Form 1040, 1040A* o *1040EZ*), según el año fiscal que aplique.

El Formulario 1040PR no se utiliza para completar el *FAFSA*®. Debe ser la Planilla de Contribución sobre Ingresos de Puerto Rico.

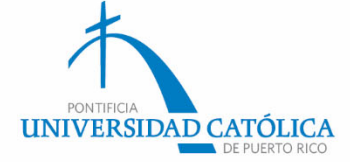

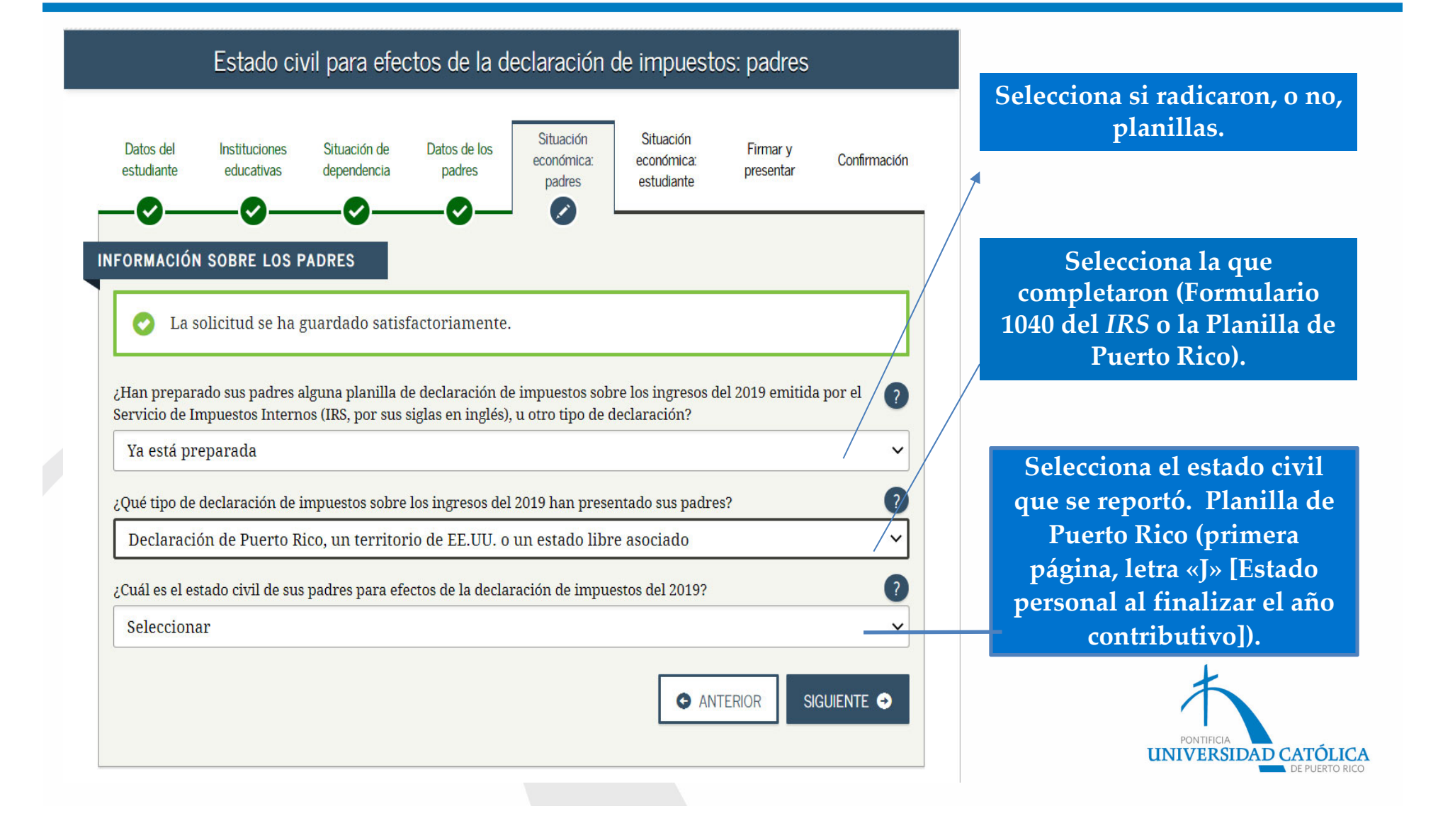

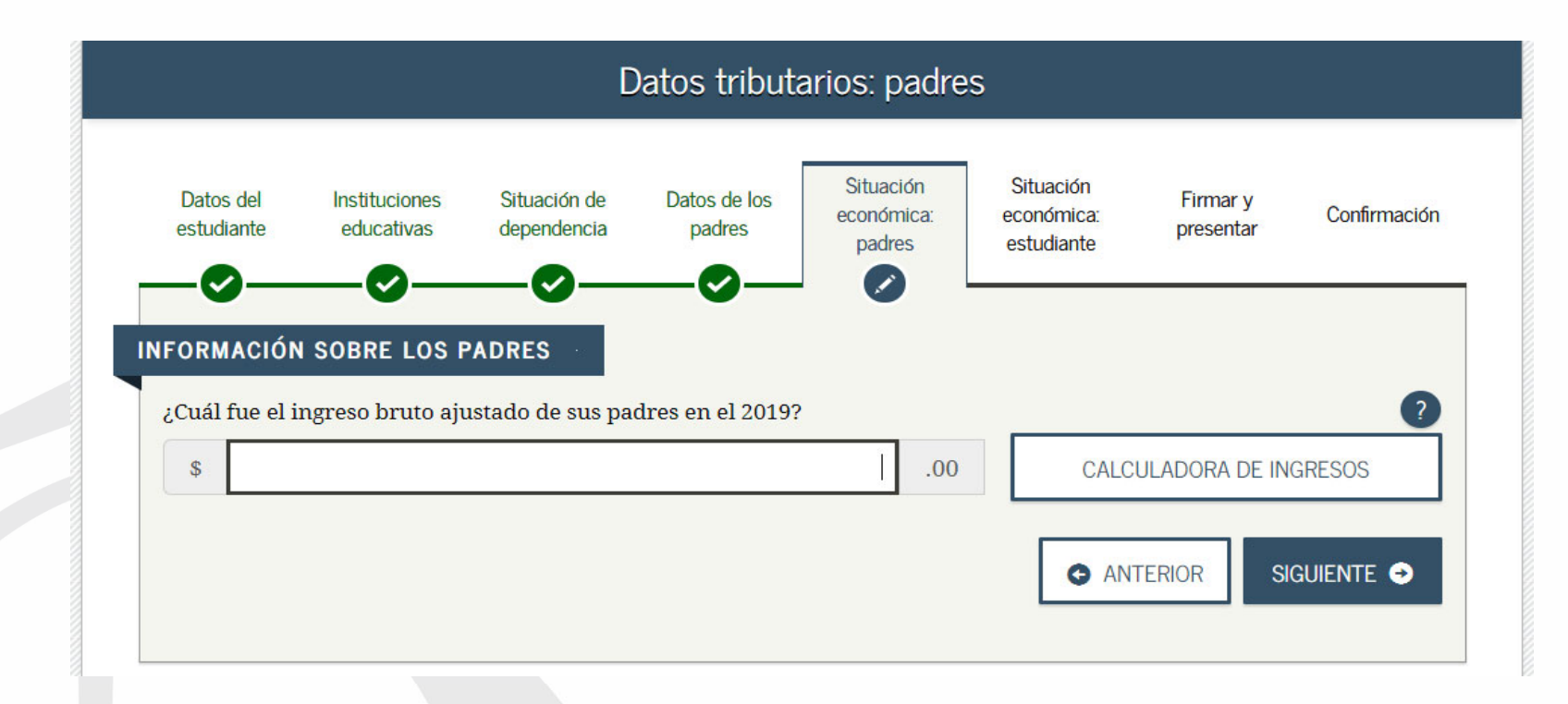

Coloca el ingreso bruto ajustado.

Planilla de Puerto Rico (línea 5 de la segunda página) o Formulario 1040 del *IRS* (línea 7). En caso de tener dos planillas o tener el Anejo CO Individuo, se debe sumar el ingreso bruto ajustado de ambos padres.

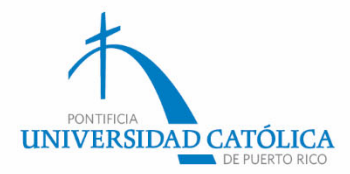

# Ingreso Bruto (Segunda página)

| se acoge al cómputo opcional de la contribución en el caso de personas casadas que viven juntas y<br>y 2, ni las líneas 14 a la 20 del Encasillado 3, y pase al Anejo CO Individuo.                                     | y rinden planilla conjunta, no complete los Encasillados |            |
|----------------------------------------------------------------------------------------------------|----------------------------------------------------------|------------|
| 1. Sueldos, Comisiones, Concesiones y Propinas                                                                                                    | A-Contribución Retenida B-Sueldos Comisiones             |            |
|                                                                                                    | 108 no 18 518 n                                          |            |
| SUMINISTRE LOS COMPROBANTES DE RETENCIÓN                                                                                                    | 00 10,010                                                | 20         |
| (Formularios 499R-2W-2PR, 499R-2c/W-2cPR o W-2,                                                                                                    |                                                          |            |
| segun apriquej.                                                                                                    | 000                                                      | 10         |
|                                                                                                    | 00 0                                                     | 00         |
| Total de comprobantes con esta planilla                                                                                                    | (02) 108 00 (04) 18,518 0                                | 00         |
| C- Salarios del Gobierno Federal (Total de Salarios Exentos Sec. 1031.02(a)(36) del Código                                                                                                    | Contribución Retenida Salarios Federales                 | ٦.         |
| Formularios W-2 con esta planila                                                                                                    | 03) 0 0 0 00                                             | 00         |
| 2. Otros Ingresos (o Pérdidas):                                                                                                    |                                                          | ~          |
| A) Distribuciones totales de planes de retiro cualificados (Anejo D Individuo, Parte IV, línea 24)                                                                                                    |                                                          | <u> 00</u> |
| B) Ganancia (o pérdida) en la venta o permuta de activos de capital (Anejo D Individuo, Parte V, línea 34 o 35                                                                                                    | 5, según aplique)                                        | 00         |
| C) Intereses (Anejo FF Individuo, Parte I, línea 5)                                                                                                    |                                                          | 00         |
| D) Dividendos de corporaciones (Anejo FF Individuo, Parte II, línea 4)                                                                                                    |                                                          | 00         |
| E) Distribuciones de Planes Gubernamentales (Anejo F Individuo, Parte II, línea 3)                                                                                                    |                                                          | 00         |
| F) Distribuciones de Cuentas de Retiro Individual y Cuentas de Aportación Educativa (Anejo F Individuo, I                                                                                                    | Parte I, línea 2) (11)                                   | 10         |
| G) Otros ingresos (Anejo F Individuo, Parte V, línea 4 y Anejo FF Individuo, Parte III, línea 4)                                                                                                    |                                                          | 10         |
| H) Ingresos de anualidades y pensiones (Anejo H Individuo, Parte II, linea 12)                                                                                                    |                                                          | 00         |
| <ol> <li>Ganancia (o perdida) atribuible a industria o negocio (Anejo K Individuo, Parte II, linea 12)</li> <li>Occasio (a générica) atribuible a la presidente (Ageia L la férida a Reda III, línea 14)</li> </ol>     | (14) 0 0                                                 | 00         |
| J) Ganancia (o perdida) atribuidie a la agricultura (Anejo L Individuo, Parte II, linea 14)                                                                                                    | (15) 0 0                                                 |            |
| K) Ganancia (o perdida) atribuíble a protesiones y comisiones (Anejo M Individuo, Parte II, línea 8)                                                                                                    | (16) 0 0                                                 | 00         |
| L) Ganancia (o peroloa) atribuide a alquier (Anejo N Individuo, Parte II, linea 9)                                                                                                    |                                                          | 00         |
| M) Dividendos de Fondo de Capital de Inversión o de Turismo (Someta Anejo Q1)                                                                                                    |                                                          | ñõ         |
| <ul> <li>N) Ganancia neta de capital a largo plazo en Fondos de Inversion (Someta Anejo Q1)</li> <li>D) Datiginación distribuible en beneficios de sociedades, sociedades especiales y compraciones de indiv</li> </ul> | iduos (Semeta Aneio P. Ind.) (19) 0 0                    | 00         |
| <ul> <li>D) Participación distribuciónes de compensación diferida v/o de retiro cualificados (parciales o totales r</li> </ul>                                                                                          | no per separación de servicio o                          | ~          |
| terminación del plano de compensation direnda y/o de rento edamicados (parenaco o totales n<br>terminación del plan) (Aneio F Individuo Parte III o IV línea 1 según aplique)                                           | en 0 0                                                   | 00         |
| D) Ingreso de salarios iorgales compensaciones o espectáculos públicos recibidos por un individuo o                                                                                                    | o residente (Formulario 480 6C) (22) 0 0                 | 00         |
| <ul> <li>R) Pensión recibida por divorcio o separación (Núm seguro social del que paga:</li> </ul>                                                                                                    |                                                          | 00         |
| S) Distribuciones elegibles por huracán María (Véanse instrucciones) (Aneio E Individuo, Parte VI, Inea S                                                                                                    | 3 o 5 según aplique) (25) 0 0                            | 00         |
| 3. Total de Ingresos (Sume líneas 1B, 1C y 2A a la 2S)                                                                                                    | 28 18,518                                                | 00         |
| 4. Pensión Pagada por Divorcio o Separación (Núm, seg. soc. del que la recibe:                                                                                                    | úm. sentencia ) (28) (29)                                | 10         |
| 5. Ingreso Bruto Ajustado (Línea 3 menos línea 4)                                                                                                    | <b>R</b> ) 18,518 0                                      | 00         |
| 6. Total de Deducciones (Aneio A Individuo Parte I línea 11 o Parte II línea 6)                                                                                                    | <b>(3)</b> (0) 259 (                                     | 00         |
| 7. Exención Personal (Casado - \$7,000: Contribuyente individual - \$3,500: Casado que mode senarado - \$3                                                                                                    | 500) (2) 3,500 (                                         | 00         |
| 8 Exerción nor Dependientes (Complete el Aneio A1 Ind. vésorse instrucciones) + Alérea 0                                                                                                    |                                                          |            |

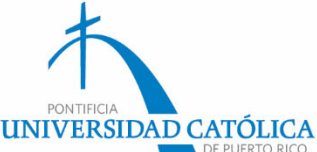

# Ingreso bruto (Anejo CO Individuo)

| v. 28 jun 19                                                                                       | CÓMPUTO OPCIONAL                                                          | DE LA CONTRIB                      | UCIÓN              | 2019                                           |                          |
|----------------------------------------------------------------------------------------------------|---------------------------------------------------------------------------|------------------------------------|--------------------|------------------------------------------------|--------------------------|
| ombre del contribuyente                                                                            | Ano contributivo comenzado el de                                          | _ de y terminado el de _           | de                 | Número de Segur                                | o Social                 |
| tilice este anejo sólo si se aco                                                                   | ge al cómputo opcional de la contribuc                                    | ción en el caso de personas        | casadas qu         | e viven juntas y rinden pla                    | nilla conjunta.          |
| Sueldos, Comisiones, Conces<br>Formularios 499R-2/W-2PR, 499                                       | iones y Propinas. Suministre los<br>9R-2c/W-2cPR o W-2, según aplique. 16 | A - Contribución Reteni            | Suelo<br>da B - CO | dos, Comisiones, Concesion<br>ONTRIBUYENTE C - | es y Propinas<br>CÓNYUGE |
| Total de comprohantes con este                                                                     | aneio                                                                     |                                    |                    |                                                |                          |
| Total de comprobantes baio l ext                                                                   | Anejo                                                                     |                                    | 00                 | 00                                             | 00                       |
| Total                                                                                              |                                                                           |                                    | 00 00              |                                                | 00                       |
|                                                                                                    |                                                                           | (03)                               | 00 (06)            | 00(43)                                         | 00                       |
| Formulario W-2 Federal                                                                             | Salarios Exentos<br>Sec. 1031.02(a)(36) del 0                             | Código                             |                    |                                                |                          |
| Total de W-2 con este aneio                                                                        |                                                                           | 00 (04)                            | 00 (07)            | 00 (44)                                        | 00                       |
| Total de W-2 baio Lev 14-2017 con                                                                  | este aneio                                                                | 00 (05)                            | 00 (08)            | 00 (45)                                        | 00                       |
| Otros Ingresos (o Pérdidas):                                                                       |                                                                           |                                    |                    |                                                | 00                       |
| A) Distribuciones totales de plane                                                                 | s de retiro cualificados (Anejo D Individuo, Par                          | te IV, línea 25)                   | (09)               | 00 (46)                                        | 00                       |
| B) Ganancia (o pérdida) en la vent                                                                 | a o permuta de activos de capital (Anejo D Indiv                          | viduo, Parte V, línea 35 o 36, seg | ún                 |                                                |                          |
| aplique) (50% a cada cónyug                                                                        | je)                                                                       | -                                  | (10)               | 00 (47)                                        | 00                       |
| C) Intereses (Anejo FF Individuo, P                                                                | arte I, línea 5) (50% a cada cónyuge) (Total \$                           | )(11)                              | (12)               | 00 (48)                                        | 00                       |
| D) Dividendos de corporaciones (Ane                                                                | ejo FF Individuo, Parte II, línea4) (50% a cada cónyu                     | ige)(Total\$)                      | 13) (14)           | 00(49)                                         | 00                       |
| E) Distribuciones de Planes Guber                                                                  | mamentales (Anejo F Individuo, Parte II, línea 3)                         | )                                  | (15)               | 00(50)                                         | 00                       |
| F) Distribuciones de Cuentas de Reti                                                               | ro Individual y Cuentas de Aportación Educativa (An                       | ejo F Individuo, Parte I, linea 2) | (16)               | 00(51)                                         | 00                       |
| G) Otros ingresos (Anejo F Individuo                                                               | o, Parte V, linea 4 y Anejo FF Individuo, Parte III, lir                  | nea 4) (10tal \$)                  | 17) (18)           | 00(52)                                         | 00                       |
| <ul> <li>Ingresos de anualidades y pen</li> <li>Dividendes de Eende de Capita</li> </ul>           | siones (Anejo H Individuo, Parte II, linea 12)                            | ) (50% a cada cón u (ca)           | (19)               | 00(53)                                         | 00                       |
| I) Ganancia neta de capital a larg                                                                 | o plazo en Eondos de Inversión (Someta Anejo Q1)                          | (50% acada cónyuge)                | (21)               | 00(55)                                         | 00                       |
| K) Participación distribuible en be                                                                | eneficios de sociedades, sociedades especial                              | les y corporaciones de individu    | 08                 |                                                |                          |
| (Someta Aneio B Individuo)                                                                         |                                                                           |                                    | (22)               | 00 (56)                                        | 00                       |
| L) Distribuciones de planes de con                                                                 | pensación diferida o de retiro cualificados (parc                         | ciales o totales no por separación | de                 |                                                |                          |
| servicio o terminación del plar                                                                    | ) (Anejo F Individuo, Parte III o IV, línea 1, se                         | egún aplique)                      | (23)               | 00 (57)                                        | 00                       |
| M) Ingreso de salarios, jornales, com                                                              | pensaciones o espectáculos públicos recibidos por                         | run no residente (Formulario 480.6 | C) (24)            | 00(58)                                         | 00                       |
| N) Pensión recibida por divorcio o                                                                 | separación (Núm. seguro social del que paga                               | a: (25))                           | (26)               | 00(59)                                         | 00                       |
| O) Distribuciones por razón de un de                                                               | esastre declarado por el Gobernador de Puerto R                           | Rico (Véanse instrucciones) (Anejo | F                  |                                                |                          |
| Individuo, Parte VI, línea 3                                                                       | o 5, según aplique)                                                       |                                    | (27)               | 00 (60)                                        | 00                       |
| P) Ganancia (o pérdida) atribuible a                                                               | la venta de bienes (Anejo K Ind., Parte IV, línea 5)                      | (Total\$)(28)                      | (29)               | 00(61)                                         | 00                       |
| Q) Ganancia (o pérdida) atribuible a                                                               | a la agricultura (Anejo L Individuo, Parte IV, línea                      | 15) (Total \$)                     | 30) (31)           | 00(62)                                         | 00                       |
| H) Ganancia (o perdida) atribuible                                                                 | a servicios prestados (Anejo M Ind., Parte IV, líne                       | ea 3) (1 otal \$)                  | 32) (33)           | 00(63)                                         | 00                       |
| <ul> <li>Ganancia (operdida) atribuiblea al</li> <li>T. Ganancia (opérdida) atribuiblea</li> </ul> | quiler (Anejo NING., Parte IV, linea 5) (50% acada co                     | nyuge)(Total\$)                    | 34) (35)           | 00(64)                                         | 00                       |
| Total Ingrases (Sume al total de la                                                                | a manufactura (Anejo Jino., Parte IV, linea 5) (1                         | (C reenectivemente)                | (37)               | 00(65)                                         | 00                       |
| Ponción Pagada por Diversio e C                                                                    | a ninea 1, 2 y 3A a la 31, de las Columnas B y                            | C, respectivamente)                | (38)               |                                                | 00                       |
| (Núm contencia                                                                                     | eparacion (num. seg. soc. dei que la recibe:                              | ) (39)                             | (41)               | 00 (87)                                        | 00                       |
| A REAL PROPERTY OF LOT                                                                             | (40)                                                                      |                                    | (41)1              |                                                |                          |
| Ingrace Prute Aiustade // (see 4)                                                                  | manag lines E. de las Columnas B. C. ressa                                | (stivemente)                       |                    |                                                |                          |

Se suman ambas cantidades.

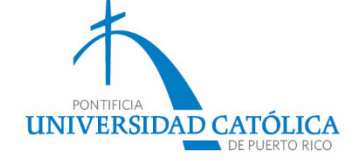

# Ingreso de empleo

| OGERNODE PUERTORICO-GOVER<br>B DEPARTAMENTO DE HACIENDA-DEPA<br>COMPROBANTE DE RETENCIÓN -                                            | VIMENT OF PUERTO RICO<br>RTMENT OF THE TREASURY<br>WITHHOLDING STATEMENT                                                                                                    | INFORMACIÓN PARA EL DEPARTAMENTO DE<br>HACIENDA - DEPARTMENT OF THE TREASURY<br>INFORMATION<br>7. Sueldos - Wages              | INFORMACIÓN PARA EL SEGURO SOCIAL<br>SOCIAL SECUPITY INFORMATION                                            |
|----------------------------------------------------------------------------------------------------|----------------------------------------------------------------------------------------------------|----------------------------------------------------------------------------------------------------|----------------------------------------------------------------------------------------------------|
| 1. Nombre - First Name<br>Juana                                                                                                    | 3. Núm. Seguro Social<br>Social Security No.<br>000 - 00 - 4,567                                                                                                    | 2475.95<br>8. Comisiones - Commissions                                                                                         | 20. Total Sweldos Seguro Social<br>Social Security Wages<br>2300.00                                         |
| Apellido(s) - Last Name(s)<br>Peña                                                                                                    | 4. Núm. de Ident. Patronal<br>Employer Ident. No. (EIN)<br>00-1234567     5. Costo de cubierta de salud auspiciada                                                                       | 9. Concesiones - Allowances<br>10. Processor - Trps                                                                            | 21. Seguro Social Retenido<br>Social Security Tax Withheld                                                  |
| Dirección Postal del Empleado - Employee's Mailing Address<br>Calle Principal #1                                                      | por el patrono - Cost of employer-<br>sponsored health coverage                                                                                                    | 11. lotal = 7+8+9+10<br>2475.95<br>12. o.drs Reemb.y Beneficios Maroinus                                                       | 142.60<br>22. Total Sueldos y Pro. Medicare                                                                 |
| San Juan, PR 00930 Fecha de Nacimiento: Dia Mes Año                                                                                   | 6. Donativos<br>Charitable Contributions                                                                                                    | 13. Cont. Retenida - Tax Withheld                                                                                              | 2300.00                                                                                                    |
| 2. Nombre y Dirección Postal del Patrono<br>Employer's Name and Mailing Address<br>Hilda del Valle                                    | Patrono: - Employer:<br>Indique si la remuneración incluye pagos<br>al empleado por:<br>Indicate if the remuneration includes                                                            | 14. Fondo de Retiro Gubernamental<br>Governmental Retirement Fund                                                              | 23. Contrib. Medicare Retenida<br>Medicare Tax Withheld                                                     |
| Paseo Covadonga #1<br>San Juan, PR 00900                                                                                              | A- Servicios prestados por un médico cualificad<br>bajo la Ley 14-2017 - Services endered by<br>per utilied chesiciae under Act 14-2017                                                  | 15. Aportaciones a Planes Calificados<br>Contributions to CODA PLAIIS                                                          | 24. Propinas Seguro Social<br>Social Security Tips                                                          |
| Número de Teléfono del Patrono<br>Employer's Telephone Number<br>Fecha Cese de Operaciones: Dia Mes Alio                              | B - Servicios domésticos - Domestic services                                                                                                    | Salarios Exentos (Ver instrucciones)<br>Exempt Salaries (See instructions)<br>Código/Code                                      |                                                                                                    |
| Cease of Operations Date: Day Month Year Year Numero Confirma ción de Radicación Electrónica<br>Electronic Filing Confirmation Number | C - Servicios prestados en trabajo agricola<br>Services rendered inagricultural labor<br>D - Servicios prestados por un ministro de una<br>iglasiao por un miembro de una orden religios | 16                                                                                                    | <ol> <li>Seguro Social no Retenido<br/>en Propinas - Uncollected<br/>Social Security Tax on Tips</li> </ol> |
| Número Control - Control Number                                                                                                    | Services rendered by a minister of a church or<br>by a member of a religious order     E - O Oros Others.     Año: 0.10                                                                  | 18.<br>19. Aportaciones al Programa Ahorra y<br>Duplica tu Dinero - Contributions to the<br>Save and Double your Money Program | <ol> <li>Contrib. Medicare no Retenida<br/>en Propinas - Uncollected<br/>Medicare Tax on Tips</li> </ol>    |
| Fecha de radicación: 31 de enero - Filing date: January 3                                                                             | Year: ZUI9                                                                                                    |                                                                                                    |                                                                                                    |

| Rev | av. 28 jun 19                                                                                                    | Formulario 482 - Página 2                           |
|-----|----------------------------------------------------------------------------------------------------|-----------------------------------------------------|
|     | Si se acoge al cómputo opcional de la contribución en el caso de personas casadas que viven juntas y rinden planilla conjunta, no complete los Enc. 1 y 2, ni las líneas 14 a la 2<br>Anejo CO Ind. Por otro lado, si se acoge a la contribución opcional (Sec. 1021.06 del Código), no complete el Enc. 2, ni las líneas 14 a la 22 del Enc. 3, y complete los Anejos X y C                                                                     | 21 del Enc. 3, y pase al<br>CO Ind., según aplique. |
| F   | 1. Sueldos, Comisiones, Concesiones y Propinas (Suministre los Formularios 499R-20W-2PR, 499R-20W-2pPR o W-2, según aplique). A-Contribución Retenida B-Sug                                                                                                    | ldes,Comisiones,<br>cesiones y Propinas             |
|     | Total de comprobantes con esta planilla                                                                                                    | 00                                                  |
|     | Total                                                                                                    | 00                                                  |
|     | C- Salarios reportados en un formulario W-2 Federal       Sec. 1031.02(a)(36) del Código       Contribución Reterida         Total de Formularios W-2 con esta planilla       (01)       00       (04)       00       (07)         Total de Formularios W-2 bajo Ley 14-2017 con esta planilla       (02)       00       (05)       00       (06)         2. Otros Ingresos (o Pérdidas):       (07)       (02)       (06)       (06)       (06) | Salarios Federales 00 00                            |

| Anejo CO Individuo<br>Rev. 28 jun 19<br>Año contributivo comenzado el                                                                                                    |                                                                 | A CONTRIBUCI          | ÓN<br>de                  | 201                                                                                                    | 9                                                                  |
|----------------------------------------------------------------------------------------------------|-----------------------------------------------------------------|-----------------------|---------------------------|----------------------------------------------------------------------------------------------------|--------------------------------------------------------------------|
| Nombre del contribuyente                                                                                                    |                                                                 |                       |                           | Número de Seg                                                                                                    | juro Social                                                        |
| Utilice este anejo sólo si se acoge al cómputo opcional de                                                                                                    | la contribución en el                                           | caso de personas casa | adas que v                | viven iuntas y rinden p                                                                                                    | lanilla conjunta.                                                  |
| Sueldos, Comisiones, Concesiones y Propinas. Suminisis<br>Formularios 499R-2/W-2PR, 499R-2c/W-2cPR o W-2, según a<br>Total de comprobantes con este anejo<br>Total de comprobantes bajo Ley 14-2017 con este anejo<br>Total | tre los<br>Iplique. 16 A -                                      | Contribución Retenida | Suelder<br>B CON<br>Contr | Comisiones, Concesi TRIBUYENTE ribución opcional      00      00      00      00      00      00      00      00      00      00      00      00      00      00      00      00      00      00      00      00      00      00      00      00      00      00      00      00      00      00      00      00      00      00      00      00      00      00      00      00      00      00      00      00      00      00      00      00      00      00      00      00      00      00      00      00      00      00      00      00      00      00      00      00      00      00      00      00      00      00      00      00      00      00      00      00      00      00      00      00      00      00      00      00      00      00      00      00      00      00      00      00      00      00      00      00      00      00      00      00      00      00      00      00      00      00      00      00      00      00      00      00      00      00      00      00      00      00      00      00      00      00      00      00      00      00      00      00      00      00      00      00      00      00      00      00      00      00      00      00      00      00      00      00      00      00      00      00      00      00      00      00      00      00      00      00      00      00      00      00      00      00      00      00      00      00      00      00      00      00      00      00      00      00      00      00      00      00      00      00      00      00      00      00      00      00      00      00      00      00      00      00      00      00      00      00      00      00      00      00      00      00      00      00      00      00      00      00      00      00      00      00      00      00      00      00      00      00      00      00      00      00      00      00      00      00      00      00      00      00      00      00      00      00      00      00      00      00      00      00      00      00      00      00      00      00      00      00      00 | ones y Propinas<br>C - CÓNYUGE<br>ontribución opcional<br>00<br>00 |
| 2. Salarios reportados en un         Sa           Formulario W-2 Federal         Sec. 1037           Total de W-2 con este anejo         (P)           Total de W-2 bajo Ley 14-2017 con este anejo         (P)             | alarios Exentos<br>1.02(a)(36) del Código<br>00 (04)<br>00 (05) | 00 (0.<br>00 (0.      | 7)                        | 00 (44)                                                                                                    | 00                                                                 |

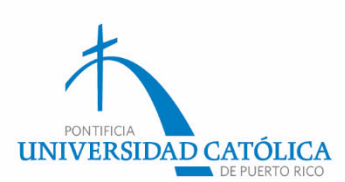

#### Nota:

Ejemplo de dónde se pueden identificar los ingresos.

Ingreso del padre: Aparece en el Comprobante de Retención (Formulario 499R-2/W-2PR, línea 11), en la Planilla de Puerto Rico (en la segunda página, núm. 1, letra «B»), o en el Anejo CO Individuo.

Ingreso de la madre: Aparece en el Comprobante de Retención (Formulario 499R-2/W-2PR, línea 11), en la Planilla de Puerto Rico (en la segunda página, núm. 1, letra «B»), o en el Anejo CO Individuo.

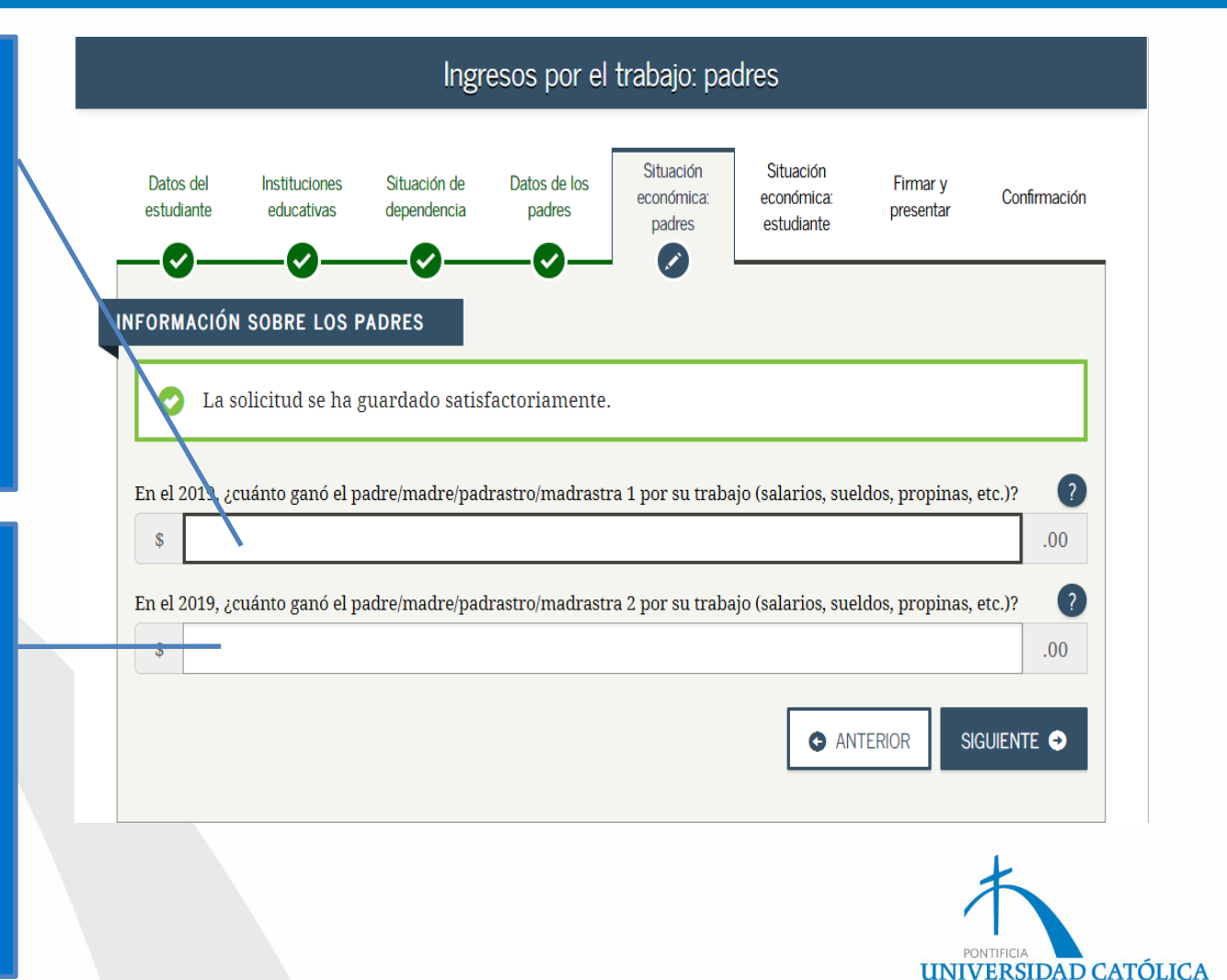

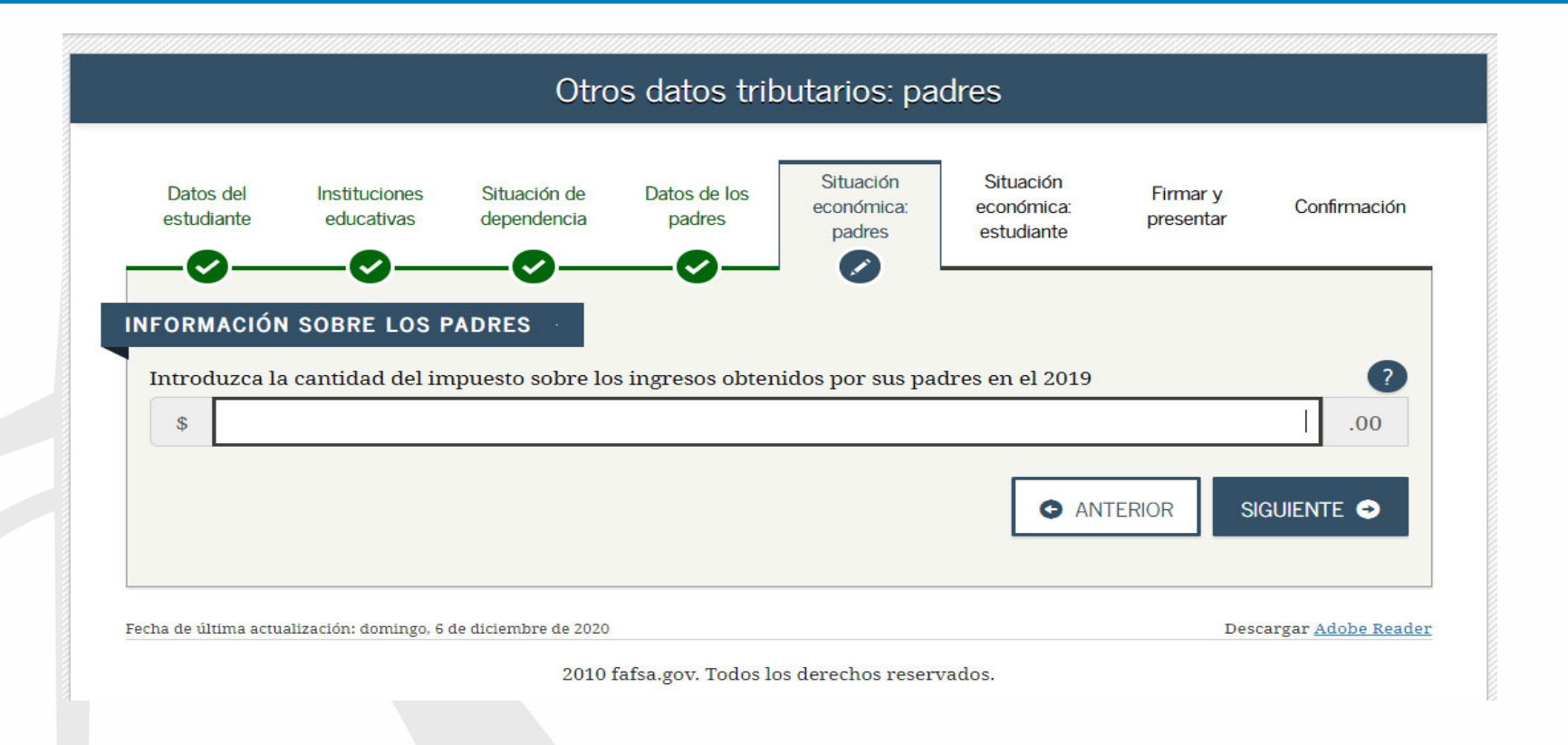

#### **Responsabilidad contributiva**

Planilla de Puerto Rico (segunda página, encasillado 3, línea 26) o Formulario 1040 del *IRS*, línea 13, menos línea 46)

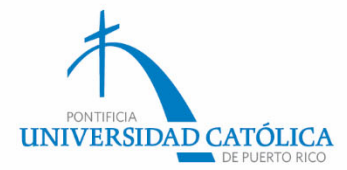

# Responsabilidad contributiva

| -  |                                                                                                    | _    |    |
|----|----------------------------------------------------------------------------------------------------|------|----|
| L  | 6. Total de Deducciones (Anejo A Individuo, Parte I, línea 9 o Parte II, línea 6)                                                                                      | (01) | 00 |
|    | 7. Exención Personal (Casado - \$7,000; Contribuyente individual - \$3,500; Casado que rinde separado - \$3,500)                                                       | (02) | 00 |
|    | 8. Exención por Dependientes (Complete el Anejo A1 Ind., véanse instrucciones): A) (03) x \$2,500                                                                      | 00   |    |
| 吕  | Custodia compartida o casado que rinde separado → B) (04) x \$1.250                                                                                                    | 00   |    |
| la | Total Exención por Dependientes (Sume líneas 8A y 8B)                                                                                                    | (07) | 00 |
| S  | 9. Exención Personal Adicional para Veteranos (\$1,500 por veterano. Si ambos cónyuges son veteranos, \$3,000)                                                         | (08) | 00 |
| ğ  | 10. Total Deducciones y Exenciones (Sume líneas 6 a la 9)                                                                                                    | (09) | 00 |
| ш  | 11. Ingreso neto antes de la deducción por Ley 185-2014 (Línea 5 menos línea 10. Si la línea 10 es mayor que la línea 5, anote cero)                                   | (10) | 00 |
|    | 12. Deducción admisible bajo la Ley 185-2014 (Véanse instrucciones)                                                                                                    | (11) | 00 |
|    | 13. INGRESO NETO SUJETO A CONTRIBUCIÓN (Linea 11 menos linea 12. Si la linea 12 es mayor que la linea 11, anote cero)                                                  | (12) | 00 |
|    | 14. CONTRIBUCIÓN: (21) O 1 Según Tabla O 2 Tasas preferenciales (Anejo A2 Individuo)                                                                                   |      |    |
|    | 3 Extranjero no residente                                                                                                    | (22) | 00 |
|    | 15. Cantidad de Ajuste Gradual (Determine este ajuste si la cantidad reflejada en línea 13 o en Anejo A2 Ind., línea 11 es mayor de \$500,000) (Anejo P Ind., línea 7) | (23) | 00 |
|    | 16. Total de Contribución Normal (Sume líneas 14 y 15)                                                                                                    | (24) | 00 |
|    | 17. CONTRIBUCIÓN REGULAR ANTES DEL CRÉDITO (Véanse instrucciones)                                                                                                    | (25) | 00 |
|    | 18. Crédito por contribuciones pagadas a países extranjeros, los Estados Unidos, sus estados, territorios y posesiones (Someta Anejo C Individuo) (Véarse inst.)       | (26) | 00 |
|    | 19. CONTRIBUCIÓN REGULAR NETA (Línea 17 menos línea 18)                                                                                                    | (27) | 00 |
|    | 20. Exceso de la Contribución Básica Alterna Neta sobre la Contribución Regular Neta (Anejo O Individuo, Parte II, línea 7) (Véanse instrucciones)                     | (28) | 00 |
|    | 21. Crédito por contribución básica alterna (Anejo O Individuo, Parte III, línea 4)                                                                                    | (29) | 00 |
|    | 22. TOTAL CONTRIBUCIÓN DETERMINADA (Sume líneas 19 y 20 menos línea 21 o anote la cantidad del Anejo CO Individuo, línea 25, según aplique)                            | (30) | 00 |
| ო  | 23. Contribución Opcional (Anejo X Individuo, Parte II, línea 3)                                                                                                    | (31) | 00 |
| 0  | 24. Recobro de crédito reclamado en exceso (Anejo B Individuo, Parte I, línea 3)                                                                                       | (32) | 00 |
| ad | 25. Créditos contributivos (Anejo B Individuo, Parte II, línea 31)                                                                                                    | (33) |    |
|    | 26. RESPONSABILIDAD CONTRIBUTIVA (Sume líneas 22, 23 y 24 menos línea 25. Si es menos de cero, anote cero)                                                             | (34) | 00 |
| äs | 27. Contribución retenida, pagada y créditos reembolsables:                                                                                                    |      |    |
| Ĕ  | A) Mediante retención sobre salarios (Sume las líneas 1A y 1C del Encasillado 1 o líneas 1A y 2A del Anejo CO Individuo) (35)                                          | 00   |    |
| ш  | B) Otros pagos y retenciones (Anejo B Individuo, Parte III, línea 22)                                                                                                  | 00   |    |
|    | C) Crédito por trabajo (Véanse instrucciones)                                                                                                    | 00   |    |
|    | D) Crédito de la Oportunidad Americana (Someta Anejo B2 Individuo) (No aplica a casados que rinden separado)                                                           | 00   |    |
|    | E) Cantidad pagada con prórroga automática                                                                                                    | 00   |    |
|    | F) Total Contribución Retenida, Pagada y Créditos Reembolsables (Sume líneas 27A a la 27E)                                                                             | (40) | 00 |
|    | 28. TOTAL NO PAGADO DE LA CONTRIBUCIÓN (Si la línea 27F es menor que la línea 26, anote la diferencia aquí, de lo contrario en la línea 29)                            | (41) | 00 |
|    | 29. Exceso de Contribución Retenida, Pagada y Créditos Reembolsables                                                                                                   | (42) | 00 |
|    | 30. Adición a la Contribución por Falta de Pago de la Contribución Estimada (Anejo T Individuo, Parte II, línea 21)                                                    | (43) | 00 |
|    | 31. BALANCE: • Si línea 29 es mayor que la suma de líneas 28 y 30, usted tiene un sobrepago. Anote diferencia aquí y en línea 1 de página 1.                           |      |    |
|    | <ul> <li>Si línea 29 es menor que la suma de líneas 28 y 30, usted tiene un balance pendiente de pago. Anote diferencia aqui y en línea 2 de la página 1.</li> </ul>   |      |    |
|    | <ul> <li>Si diferencia entre línea 29 y la suma de líneas 28 y 30 es igual a cero, anote cero aquí y pase a firmar su planilla en la página 1.</li> </ul>              | (50) | 00 |
|    | LA CANTIDAD REFLEJADA EN LA LÍNEA 31 DEBERÁ TRASLADARSE A LA LÍNEA CORRESPONDIENTE DE LA PÁGINA 1.                                                                     |      |    |
|    | Período de Conservación: Diez (10) años                                                                                                    |      |    |

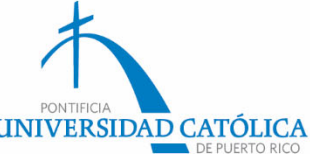

#### INFORMACION SOBRE LOS PADRES

| el monto de cada partida que corresponda.                                                                                                    |         | Anejo IE (Planilla de Puerto Rico) |
|----------------------------------------------------------------------------------------------------|---------|------------------------------------|
| Paga por combate o paga extraordinaria por combate. <b>Esta cantidad debe ser de cero en el caso de los</b><br><b>alistados y los oficiales técnicos</b> (incluidos los oficiales técnicos 2 y superiores), ya que ninguna parte de s<br>paga por combate es tributable. Solo introduzca la <u>paga por combate tributable</u> que se haya incluido en el<br>ingreso bruto ajustado de sus padres. | su ?    |                                    |
| \$ 0                                                                                                    | .00     |                                    |
| Becas de estudios superiores declaradas al IRS como parte de los ingresos de sus padres. Dichas ayudas<br>incluyen los subsidios de AmeriCorps (concesiones monetarias, asignaciones para cubrir los gastos de<br>manutención y el pago de intereses acumulados), así como las partes no reembolsables de becas de<br>investigación y de ayudantías.                                               | ?       | Oportunidad Americana              |
| \$ 0                                                                                                    | .00     | (Formulario 1040 del IRS, línea 5  |
| créditos tributarios por gastos educativos (American Opportunity Tax Credit o Lifetime Learning Tax Credit),<br>egún el formulario del IRS                                                                                                    | ?       |                                    |
| \$ 0                                                                                                    | .00     | Cantidad de Retiro Exento          |
| °arte no tributable de pensiones para jubilados y de distribuciones de cuentas personales de jubilación (IR.<br>egún el formulario del IRS                                                                                                    | A), ?   | Planilla de Puerto Rico (Anejo H   |
| \$ 0                                                                                                    | .00     | línos 8)                           |
| Aportaciones deducibles hechas a cuentas personales de jubilación (IRA) y a planes de jubilación para<br>personas empleadas por cuenta propia (SEP, SIMPLE, Keogh u otros planes aprobados), según el formulario                                                                                                    | ?       | iiiica 0)                          |
| lel IRS                                                                                                    |         | Comprobante de Retención           |
| \$ 0                                                                                                    | .00     | (Formulario 499R-2/W-2PR,          |
| ngreso por intereses exento de impuestos, según el formulario del IRS                                                                                                    | ?       | encasillado 15)                    |
| \$ 0                                                                                                    | .00     | 4                                  |
|                                                                                                    |         |                                    |
| Anejo IE (Planilla de Puerto Rico) O ANTERIOR SIGU                                                                                                    | iente 📀 | PONTIFICIA<br>UNIVERSIDAD CATÓI    |

DE PLIERTO RICO

# Retiro (Anejo H)

| כיסוט עבום אבווטוטו אבוועובוונב עב ובכיסטוט (בוווכם ד וווכווטסווווכם ש)                                                                                                    | (07) |    |
|----------------------------------------------------------------------------------------------------|------|----|
| rte II Ingreso Sujeto a Tributación (Véanse instrucciones)                                                                                                    |      | _  |
| Importe total recibido en el año                                                                                                    | (08) | 00 |
| Cantidad exenta de tributación (Anote aquí y en el Anejo IE Individuo, Parte II, línea 8. No deberá exceder la cantidad indicada en la línea 7).                                                                                                    | (09) | 00 |
| Ingreso de pensión menos la cantidad exenta (Línea 7 menos línea 8. Si es menos de cero, pase a la línea 13)                                                                                                    | (10) | 00 |
| Costo de la pensión pendiente de recobro (Igual a la línea 6)                                                                                                    | (11) | 00 |
| Ingreso de pensión en exceso al costo pendiente de recobro (Línea 9 menos línea 10)                                                                                                    | (12) | 00 |
| Ingreso de pensión tributable (Anote aquí el importe de la línea 11 o el 3% de la línea 1, lo que sea mayor (pero no mayor que el importe de la línea 9). Anote esta cantidad en el Encasillado 1, línea 2H de la planilla o línea 3H, Columna B o C del Anejo CO Individuo, |      |    |
| según aplique)                                                                                                    | (13) | 00 |
| Contribución retenida sobre anualidad o pensión para el año contributivo (Anote esta cantidad en el Anejo B Individuo,<br>Parte III, línea 18)                                                                                                    | (14) | 00 |
| Período de Conservación: Diez (10) años                                                                                                    |      |    |

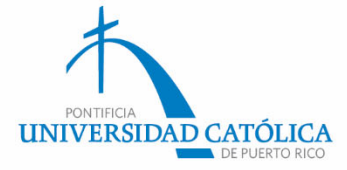

# Retiro (Anejo IE)

| Parte II | Exenciones del Ingreso Bruto                                                                                                    |       |    |     |
|----------|----------------------------------------------------------------------------------------------------|-------|----|-----|
| . Bene   | eficios marginales pagados por el patrono en relación a un plan flexible de beneficios ( <i>cafeteria plan</i> )                     | 00    |    |     |
| . Intere | eses sobre los siguientes instrumentos:                                                                                              |       |    |     |
| A) (     | Obligaciones del Gobierno de los Estados Unidos, sus estados, territorios o subdivisiones políticas                                  | 00    |    |     |
| B) (     | Obligaciones del Gobierno de Puerto Rico                                                                                             | 00    |    |     |
| C) (     | Ciertas Hipotecas (Véanse instrucciones)                                                                                             | 00(6) | 5) | 00  |
| D) [     | Depósitos en cuentas en Puerto Rico hasta \$100 (\$200 para casados rindiendo planilla conjunta) (Anejo FF Ind.)                     | 00(6) | 7) | 00  |
| E) [     | Bonos, pagarés u otras obligaciones bajo la Sección 6070.56(h) de la Ley 60-2019                                                     | 00    |    |     |
| F) (     | Otros intereses sujetos a contribución básica alterna reportados en un Formulario 480.6D (22)                                        | 00(6) | 3) | 00  |
| G) (     | Otros intereses no sujetos a contribución básica alterna reportados en un Formulario 480.6D                                          | 00    |    |     |
| H) (     | Otros intereses sujetos a contribución básica alterna no reportados en un Formulario 480.6D (Someta detalle) (24)                    | 00(6) | 9) | 00  |
| I) (     | Otros intereses no sujetos a contribución básica alterna no reportados en un Formulario 480.6D (Someta detalle) (25)                 | 00    |    |     |
| Divid    | endos                                                                                                    | 0.0   |    |     |
| A) (     | Sujetos a contribución básica alterna reportados en un Formulario 480.6D                                                             | 00 7  | 0  | 00  |
| B) (     | No sujetos a contribución básica alterna reportados en un Formulario 480.6D                                                          | 00    |    |     |
| C) (     | Sujetos a contribución básica alterna no reportados en un Formulario 480.6D (Someta detalle)                                         | 00 7  | 1) | 00  |
| D)       | No sujetos a contribución básica alterna no reportados en un Formulario 480.6D (Someta detalle)                                      | 00    |    | 1.1 |
| Gast     | os de sacerdotes o ministros (Véanse instrucciones)                                                                                  | 00(7) | 2) | 00  |
| Reco     | obro de deudas incobrables, contribuciones anteriores, recargos y otras partidas                                                     | 00(7) | 3) | 00  |
| Estip    | endios recibidos por ciertos médicos durante el período de internado (Formulario 499R-2/W-2PR)                                       | 00    |    |     |
| Pren     | nios de la Lotería de Puerto Rico y la Lotería Adicional                                                                             | 00    |    |     |
| Ingre    | so de pensiones o anualidades, hasta el límite aplicable (Anejo H Individuo, Parte II, línea 8)                                      | 00    | 2  |     |
| Agui     | naldo de Navidad, Bono de Verano y Bono de Medicamentos                                                                              | 0.0   |    |     |
| Gana     | ancia en la venta o permuta de residencia principal por ciertos individuos y propiedad cualificada (Anejo D1 o D3 Individuo)         | 00    |    |     |
| Cierto   | os ingresos relacionados con la operación de corporaciones especiales propiedad de trabajadores (Véanse instrucciones) (37)          | 00(74 | 4) | 00  |
| Cuot     | a de ajuste por costo de vida (COLA) (Formulario W-2 Federal)                                                                        | 00    |    |     |
| Com      | pensación por desempleo                                                                                                    | 00(7  | 5  | 00  |
| Com      | pensación recibida por servicio militar activo en zona de combate (Formulario W-2 Federal)                                           | 00    |    |     |
| Com      | pensación recibida por un investigador o científico elegible (Véanse instrucciones)                                                  | 00    |    |     |
| Rent     | as de la Zona Histórica                                                                                                    | 00(7) | 5) | 00  |
| Com      | pensación a ciudadanos y extranjeros no residentes en Puerto Rico para producir proyectos fílmicos                                   | 00    |    |     |
| ngre     | so por concepto de horas extras trabajadas por un miembro de la Policía de Puerto Rico (Formulario 499R-2/W-2PR) (44)                | 00    |    |     |
| ngre     | eso de fuentes fuera de Puerto Rico (No residentes o residentes por solo parte del año)                                              | 00    |    |     |
| Rem      | uneración de empleados de gobiernos extranjeros u organizaciones internacionales                                                     | 00    |    |     |
| ngre     | esos provenientes de edificios arrendados al Gobierno de Puerto Rico para hospitales públicos, casas de salud,                       |       |    |     |
| scu      | elas públicas (Contratos vigentes al 22 de noviembre de 2010) y renta residencial bajo la Ley 132-2010                               | 00    |    |     |
| ngre     | eso derivado por el contribuyente de la reventa de propiedad mueble o servicios cuya adquisición estuvo sujeta a                     |       |    |     |
| ribut    | ación bajo la Sección 3070.01 o la Sección 2101 del Código de Rentas Internas de 1994                                                | 00    |    |     |
| Gana     | ancia Acumulada en Opciones no Cualificadas                                                                                          | 00    |    |     |
| Distrik  | buciones de cantidades previamente notificadas como distribuciones elegibles implícitas bajo las Secciones 1023.06(j) y 1023.25 (50) | 00    |    |     |
| Distri   | ibuciones de Cuentas de Retiro Individual No Deducibles                                                                              | 00    |    |     |
| Salai    | rio devengado por concepto de horas extras en situaciones de emergencia (Formulario 499R-2/W-2PR)                                    | 00    |    |     |
| Ingre    | esos por concepto de derechos de autor hasta \$10,000 bajo la Ley 516-2004                                                           | 00    |    |     |
| Ingre    | esos recibidos por diseñadores y traductores hasta \$6,000 bajo la Ley 516-2004                                                      | 00    |    |     |
| Partic   | zipación distribuible en los indresos exentos de entidades conducto (Formularios 480.6 EC. 480.6 F. Véanse instrucciones) (55)       | 00(7) | 7) | 00  |

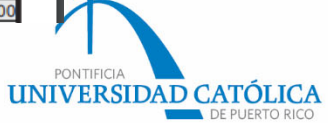

| Datos del<br>estudiante                                                         | Instituciones<br>educativas                                                               | Situación de<br>dependencia                                                                 | Datos de los<br>padres                                                                   | Situación<br>económica:<br>padres                                                                | Situación<br>económica:<br>estudiante                                                     | Firmar y<br>presentar                                      | Confirmación                    |
|---------------------------------------------------------------------------------|-------------------------------------------------------------------------------------------|---------------------------------------------------------------------------------------------|------------------------------------------------------------------------------------------|--------------------------------------------------------------------------------------------------|-------------------------------------------------------------------------------------------|------------------------------------------------------------|---------------------------------|
| ORMACIÓ                                                                         | N SOBRE LOS P                                                                             | ADRES                                                                                       | factoriament                                                                             | te.                                                                                              |                                                                                           |                                                            |                                 |
| Durante                                                                         | a el 2019 <i>i</i> les c                                                                  | correspondió :                                                                              | a sus nadres                                                                             | s alguna de las                                                                                  | nartidas indica                                                                           | adas abaio? In                                             | troduzca                        |
| el mont                                                                         | o de cada parti                                                                           | da que corres                                                                               | a sus paures<br>ponda.<br>or de los bijos                                                | menores a caus                                                                                   | a de separación                                                                           | divorcio u order                                           |                                 |
| Multuren                                                                        | inclume of customt                                                                        |                                                                                             | or ac ros mjos                                                                           | memores, a caas                                                                                  | a de separación,                                                                          | divorcio a oraci                                           |                                 |
| legal. No:                                                                      | incluya el sustent                                                                        | o para los hijos                                                                            | que integren (                                                                           | el hogar de sus p                                                                                | adres.                                                                                    |                                                            |                                 |
| s                                                                               | nor el trabajo en l                                                                       | os programas d                                                                              | que integren o                                                                           | el hogar de sus p                                                                                | lados por instituc                                                                        | iones educativa                                            | 0 40                            |
| legal. No s                                                                     | por el trabajo en l                                                                       | o para los hijos<br>os programas d                                                          | que integren (<br>le educación c                                                         | el hogar de sus p<br>ooperativa brind                                                            | adres.<br>lados por instituc                                                              | iones educativa                                            | 0 .00<br>s ?<br>0 .00           |
| legal. No :<br>\$                                                               | por el trabajo en l<br>tributables que se<br>rio (p. ej., el Progr<br>as y de becas de ir | o para los hijos<br>os programas d<br>obtienen de pr<br>rama Federal de<br>ivestigación que | que integren (<br>le educación co<br>rogramas de er<br>e Estudio y Tra<br>e también se c | el hogar de sus p<br>ooperativa brind<br>mpleo basados e<br>bajo, y aquellos<br>alculen según la | adres.<br>lados por instituc<br>n la necesidad ec<br>ingresos obtenido<br>necesidad econó | iones educativa<br>onómica del<br>os de programa:<br>mica) | 0 .00<br>s ?<br>0 .00<br>s de   |
| Ingresos p<br>s<br>Ingresos p<br>s<br>Ingresos t<br>beneficia<br>ayudantía<br>s | por el trabajo en l<br>tributables que se<br>rio (p. ej., el Progr<br>as y de becas de ir | o para los hijos<br>os programas d<br>obtienen de pr<br>ama Federal de<br>ivestigación que  | que integren (<br>le educación co<br>rogramas de er<br>e Estudio y Tra<br>e también se c | el hogar de sus p<br>ooperativa brind<br>mpleo basados e<br>bajo, y aquellos<br>alculen según la | adres.<br>lados por instituc<br>n la necesidad ec<br>ingresos obtenido<br>necesidad econó | iones educativa<br>onómica del<br>os de programas<br>mica) | 0 .00<br>s ?<br>0 .00<br>s de ? |

Pensión alimentaria pagada por los padres a otros hijos fuera de la composición familiar en el 2019.

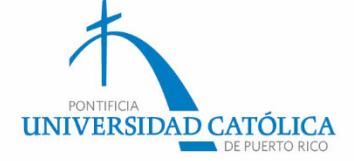

# Declaración de impuestos

| Datos del<br>estudiante                                                                                    | Instituciones<br>educativas                                                                                                    | Situación de<br>dependencia                                                                                                    | Datos de los<br>padres                                                                                                    | Situación<br>económica:<br>padres                                                                                                    | Situación<br>económica:<br>estudiante                                                                                              | Firmar y<br>presentar                                                                                    | Confirmación                |                                                                                                    |
|----------------------------------------------------------------------------------------------------|----------------------------------------------------------------------------------------------------|----------------------------------------------------------------------------------------------------|----------------------------------------------------------------------------------------------------|----------------------------------------------------------------------------------------------------|----------------------------------------------------------------------------------------------------|----------------------------------------------------------------------------------------------------|-----------------------------|----------------------------------------------------------------------------------------------------|
| Durante e<br>el monto<br>Manutencio<br>crianza ten<br>s                                                    | SOBRE LOS F<br>el 2019, čles<br>de cada parti<br>ón recibida a fa<br>nporal ni los paj                                                    | PADRES<br>correspondió a<br>da que corres<br>vor de cualquie<br>gos de asistencia                                                             | a sus padres a<br>ponda.<br>ra de los hijos m<br>a por adopción.                                                                                 | l <b>guna de las</b><br>enores. No incl                                                                                                    | <b>partidas indica</b><br>uya los pagos po                                                                                         | adas abajo? In<br>or cuidado de                                                                          | troduzca<br>?<br>d .00      | Pensión alimentaria<br>recibida en el año, a favo<br>de todos los dependiento<br>de la composición famili                    |
| Asignacion<br>(incluidos l<br>en la base n<br>\$<br>Aportacion<br>por el titula<br>formulario<br>código DD | es para alojami<br>los pagos en efe<br>militar ni el valo<br>ues a planes de p<br>ar o retenidas d<br>W-2 (casillas 12<br>(aportaciones h | ento, comida y o<br>ctivo y el valor r<br>or de asignacion<br>pensión y de jub<br>e sus ingresos), i<br>2a a la 12d, códiq<br>echas por emple | otros gastos de m<br>nonetario de las<br>les básicas para e<br>ilación con impu<br>incluidas (sin cai<br>gos D, E, F, G, H y<br>adores a los ben | anutención, pa<br>asignaciones).<br>el alojamiento o<br>estos diferidos<br>rácter limitativ<br>r S). <b>No incluya</b><br>eficios de saluo | agadas a militarı<br>No incluya el va<br>de militares.<br>(ya sean efectu<br>o) las cantidade<br>a ningún monto<br>d para empleado | es, clérigos y otr<br>lor de alojamies<br>adas directamer<br>s indicadas en el<br>marcado con el<br>15). | os ?<br>nto 0 .00<br>te ?   | CODA Plan establecido<br>el Comprobante de<br>Retención (Formulario<br>499R-2/W-2PR, línea 15                                |
| S       Asistencia :       Dependence       Departame       S       Otros ingre       obrero, la i         | no educativa pa<br>cia e Indemniza<br>nto de Asuntos<br>esos no tributab<br>ndemnización p                                                | ira veteranos, co<br>ción (DIC) o los s<br>de Veteranos<br>les que no se ha<br>por discapacidad                                               | ymo Discapacida<br>subsidios educat<br>yan declarado er<br>d, etc.                                                                               | d, Pensión por<br>vos del Progra<br>n la solicitud, co                                                                                     | Fallecimiento o<br>ma de Estudio y<br>omo la compens                                                                               | Compensación d<br>Trabajo del<br>ación del seguro                                                        | 0 .00<br>le 2<br>0 .00<br>2 | Salario Exento<br>Comprobante de Retención<br>(Formulario 499R-2/W-2PR<br>línea 16) y otros Ingresos<br>Exentos en Anejo IE. |
| \$                                                                                                    |                                                                                                    |                                                                                                    |                                                                                                    |                                                                                                    |                                                                                                    | ITERIOR SIG                                                                                              |                             | PONTIFICIA<br>UNIVERSIDAD CATÓ<br>DE PUER                                                                                    |

# Comprobante de Retención (Formulario 499R-2/W-2PR)

| COMPROBANTE DE RETENCIÓN -                                                                                                    | WITHHOLDING STATEMENT                                                                                                    | INFORMATION<br>7. Sueldos - Wages                                                                                              | SOCIAL SECURITY INFORMATION                                                            |                               |
|----------------------------------------------------------------------------------------------------|----------------------------------------------------------------------------------------------------|----------------------------------------------------------------------------------------------------|----------------------------------------------------------------------------------------|-------------------------------|
| 1. Nombre - First Name<br>Juana                                                                                                    | 3. Núm. Seguro Social<br>Social Security No.<br>000 - 00 - 4567                                                                                                    | 2475.95<br>8. Comisiones - Commissions                                                                                         | 20. Total Sueldos Seguro Social<br>Social Security Wages                               |                               |
| Apellido(s) - Last Name(s)<br>Peña                                                                                                    | 4. Núm. de Ident. Patronal<br>Employer Ident. No. (EIN)<br>00 – 1234567                                                                                                | 9. Concesiones - Allowances<br>10. Propinas - Tips                                                                             | 2300.00<br>21. Seguro Social Retenido<br>Social Security Tax Withheld                  |                               |
| Dirección Postal del Empleado - Employee's Mailing Address                                                                                                    | <ol> <li>Costo de cubierta de salud auspiciada<br/>por el patrono - Cost of employer-<br/>sponsored health coverage</li> </ol>                                         | 11. Total = 7 + 8 + 9 + 10<br>2 4 7 5 . 9 5                                                                                    | 142.60                                                                                 |                               |
| Calle Principal #1<br>San Juan, PR 00930                                                                                                    | 6. Donativos<br>Charitable Contributions                                                                                                    | 12. Gastos Reemb. y Beneficios Marginales<br>Reimb. Expenses and Fringe Benefits                                               | 22. Total Sueldos y Pro. Medicare<br>Medicare Wages and Tips                           | Debe incluirs<br>los ingresos |
| Fecha de Nacimiento:     Dia     Mes     Año       Date of Birth:     Day     MonthYear       2. Nombre y Dirección Postal del Patrono       Employer's Name and Mailing Address       Util day     del National Log | Patrono: - Employer:<br>Indique si la remuneración incluye pagos<br>al empleado por:<br>Indicate if the remuneration includes                                          | <ol> <li>Cont. Retenida - Tax Withheld</li> <li>Fondo de Retiro Gubernamental<br/>Governmental Retirement Fund</li> </ol>      | 23. Contrib. Medicare Retenida<br>Medicare Tax Withheld                                | tributables                   |
| Paseo Covadonga #1<br>San Juan, PR 00900                                                                                                    | payments to the employee for:<br>A- Servicios prestados por un médiocualificado<br>bajo la Ley 14-2017 - Services ordered by<br>a qualified hospita number Act 14-2015 | 15. Aportaciones a Planes Calificados<br>Contributions to CODA PLANS                                                           | 33.35<br>24. Propinas Seguro Social<br>Social Security Tips                            | CODA I                        |
| Número de Teléfono del Patrono<br>Employer's Telephone Number<br>Fecha Cese de Operaciones: Día Mes Año<br>Cease of Operations Date: Day Month Year                                                                  | B - □ Servicios domésticos - Domesticservices<br>C - □ Servicios prestados en trabajo agricola                                                                         | Exempt Salarios Exentos (Ver instructions)<br>Exempt Salaries (See instructions)<br>Oddigo/Code<br>16.                         | 25. Seguro Social no Retenido                                                          |                               |
| Número Confirmación de Radicación Electrónica<br>Electronic Filing Confirmation Number                                                                                                    | Services rendered inagricultural labor D- Servicios prestados por un ministro de una iglesia opor un miembro de una orden religios:                                    | Código/Code<br>17.<br>2 Cácigo/Code                                                                                            | en Propinas - Uncollècted<br>Social Security Tax on Tips                               |                               |
| Número Control - Control Number                                                                                                    | services rendered by a minister of a church of<br>by a member of a religious order<br>E - O Otros/Others:                                                              | 18.<br>19. Aportaciones al Programa Ahorra y<br>Duplica tu Dinero - Contributions to the<br>Save and Double your Money Program | 26, Contrib. Medicare no Retenida<br>en Propinas - Uncollected<br>Medicare Tax on Tips |                               |

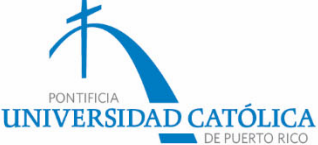

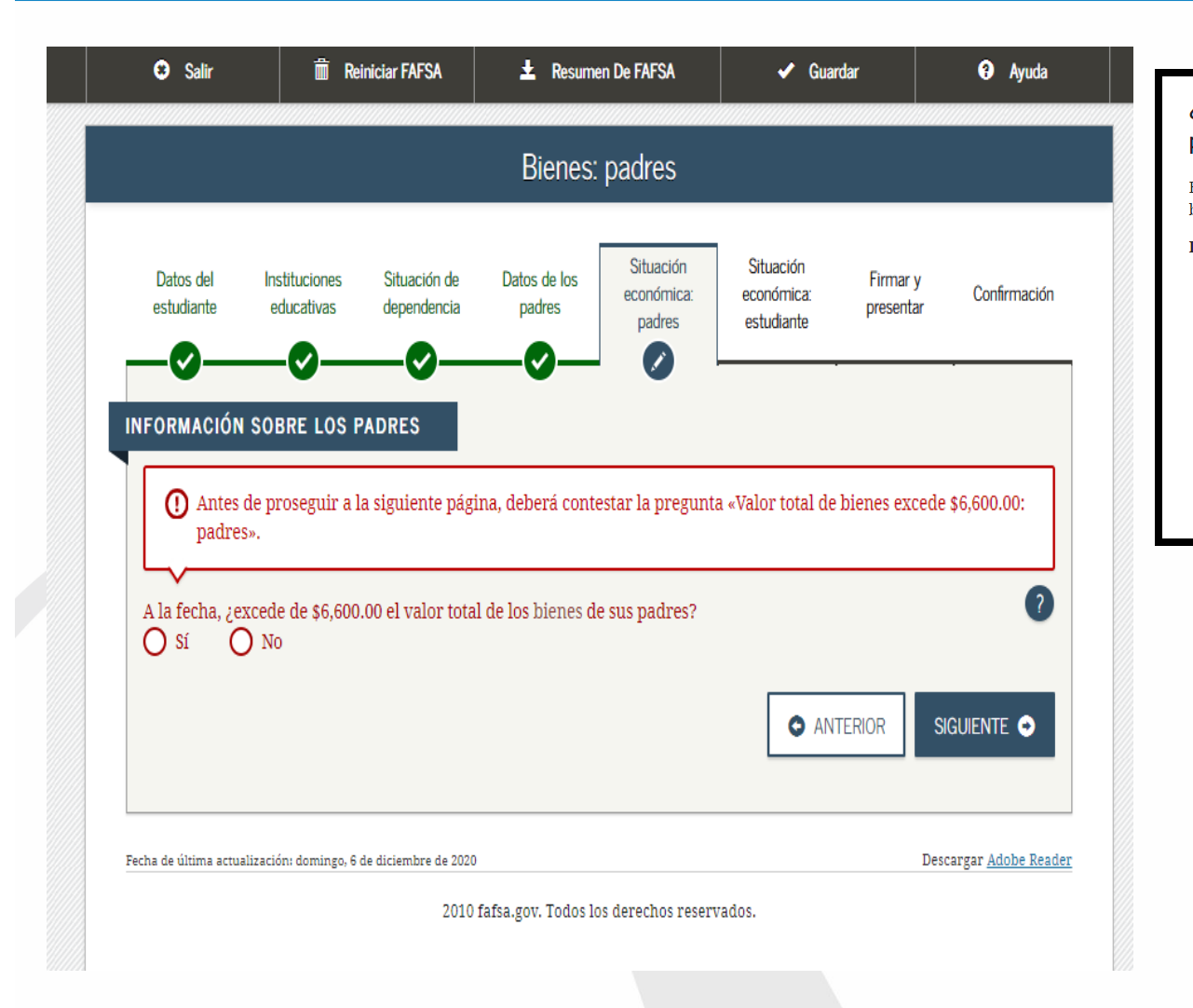

#### ¿El monto total del valor neto de los bienes de sus padres supera el monto indicado?

El valor neto de los bienes se refiere al valor económico actual de los bienes menos las deudas relacionadas con ellos.

#### Los bienes incluyen:

- dinero en efectivo, ahorros y cuentas corrientes;
- negocios;
- fincas agrícolas con fines de inversión, y
- otras inversiones; como, por ejemplo, los bienes raíces (salvo el domicilio habitual), las cuentas relacionadas con la Ley Uniforme de Donaciones a Menores (Uniform Gifts to Minors Act o UGMA) y Ley Uniforme de Transferencias a Menores (Uniform Transfer to Minors Act o UTMA) de las que usted sea el titular, las acciones, los bonos, los certificados de depósito, etc.

Lo debes completar, en caso de que tus padres tengan negocios, fincas agrícolas e ingresos de propiedades alquiladas.

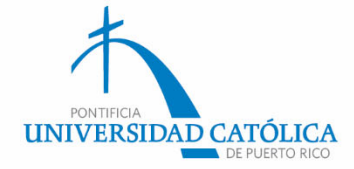

### Comprobante de Retención (Formulario 499R-2/W-2PR)

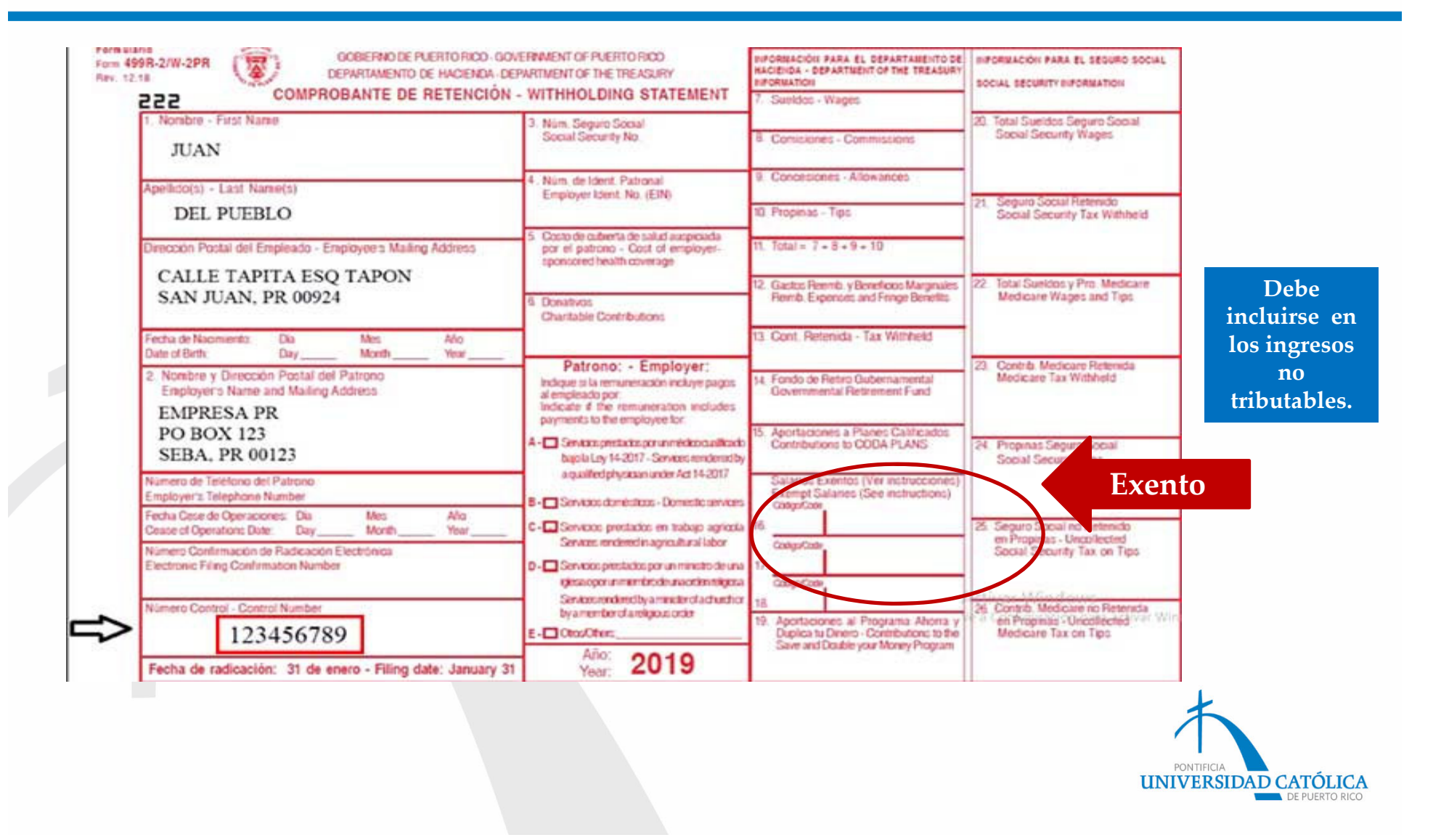

# Declaración de impuestos del estudiante

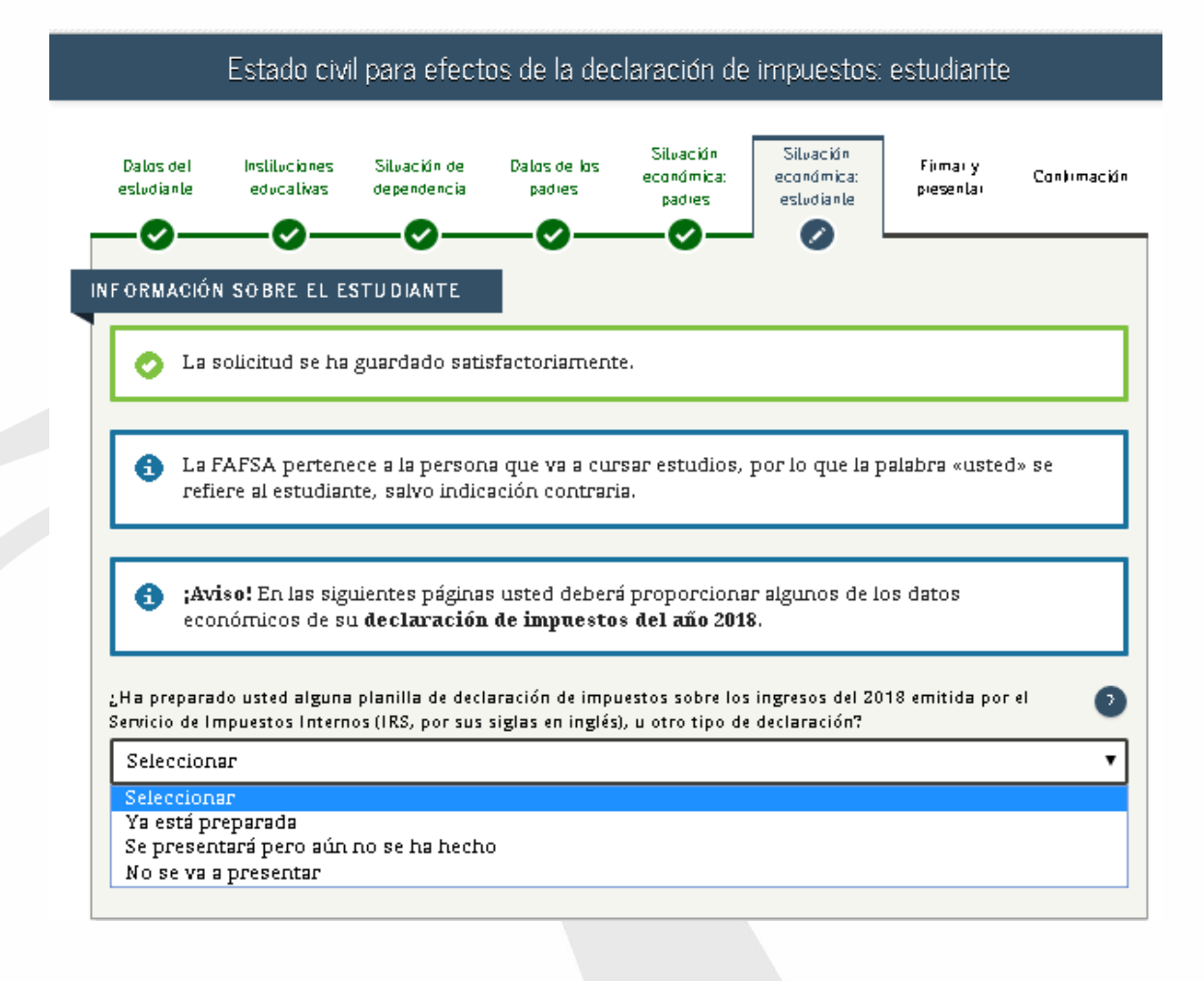

En este caso, debes contestar si radicaste, o no, planillas en el 2019.

- ✓ En caso de haber radicado planillas, debes repetir los pasos realizados anteriormente.
- ✓ De no radicar planillas, elige «No se va a presentar».

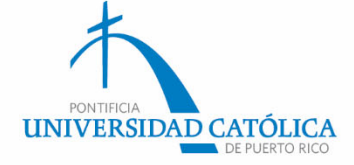

### Declaración de impuestos del estudiante

En las próximas páginas, si tú radicaste una planilla en el año 2019, deberás repetir los pasos que realizaste con la declaración de impuestos de tus padres. De lo contrario, debes contestar las preguntas que entiendas que te aplican.

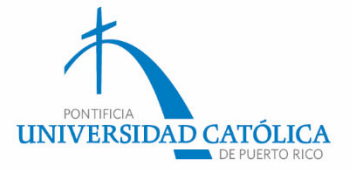

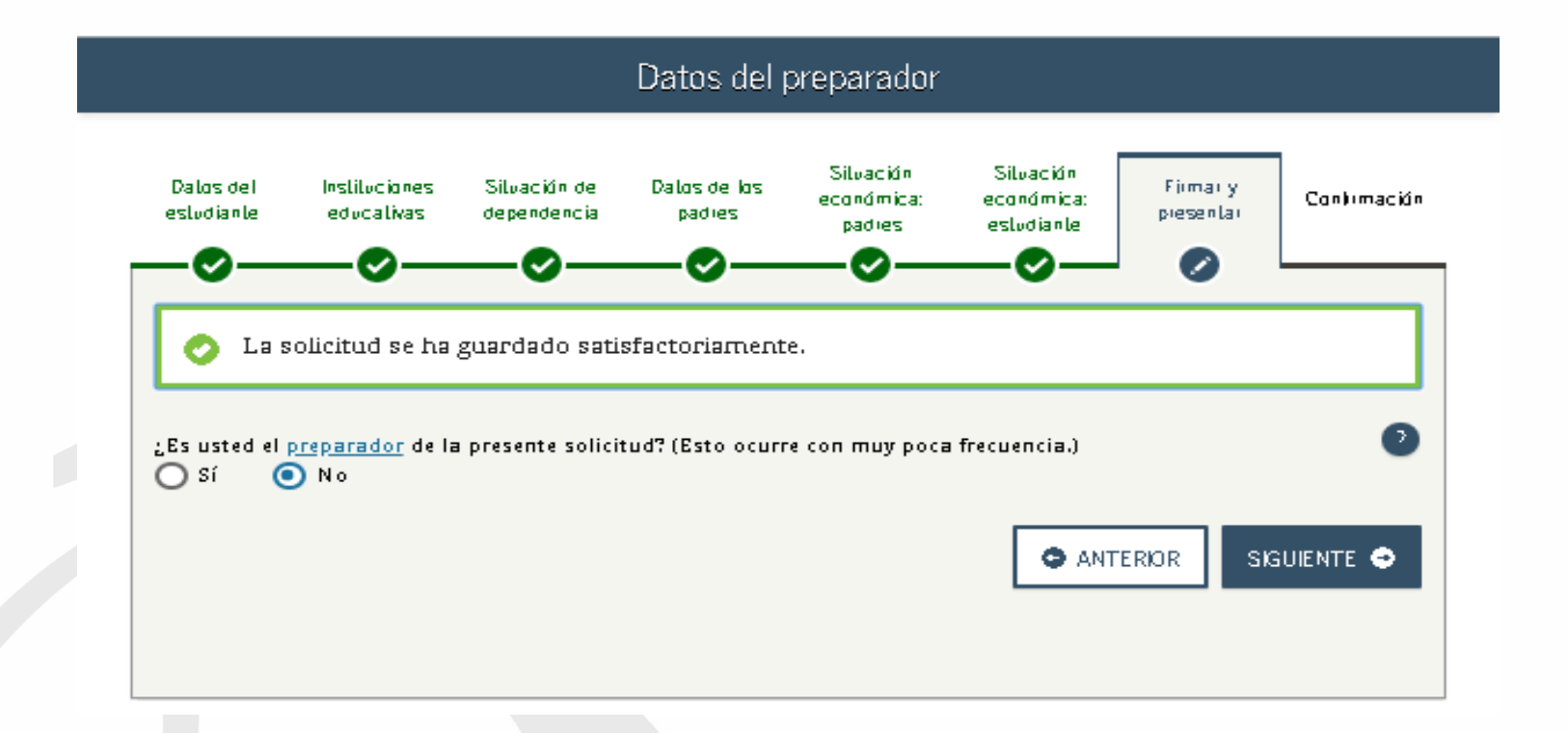

Luego de contestar esta pregunta, pasarás al resumen del *FAFSA*®. Debes revisar. De tener que corregir alguna respuesta, puedes retroceder y hacerlo.

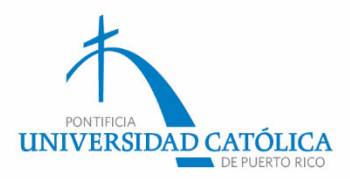

### Firma la solicitud electrónicamente.

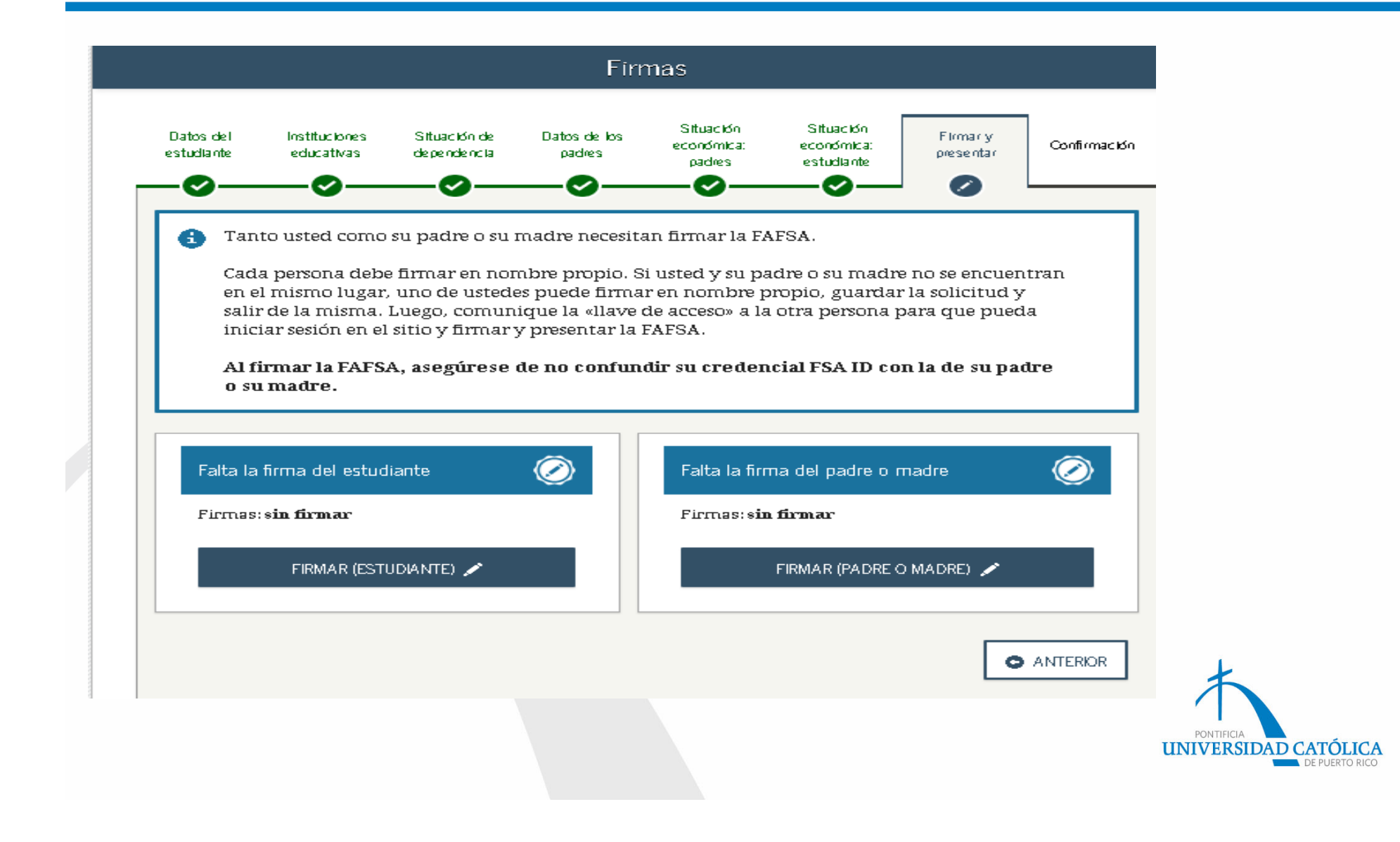

#### Lee y acepta los términos y condiciones.

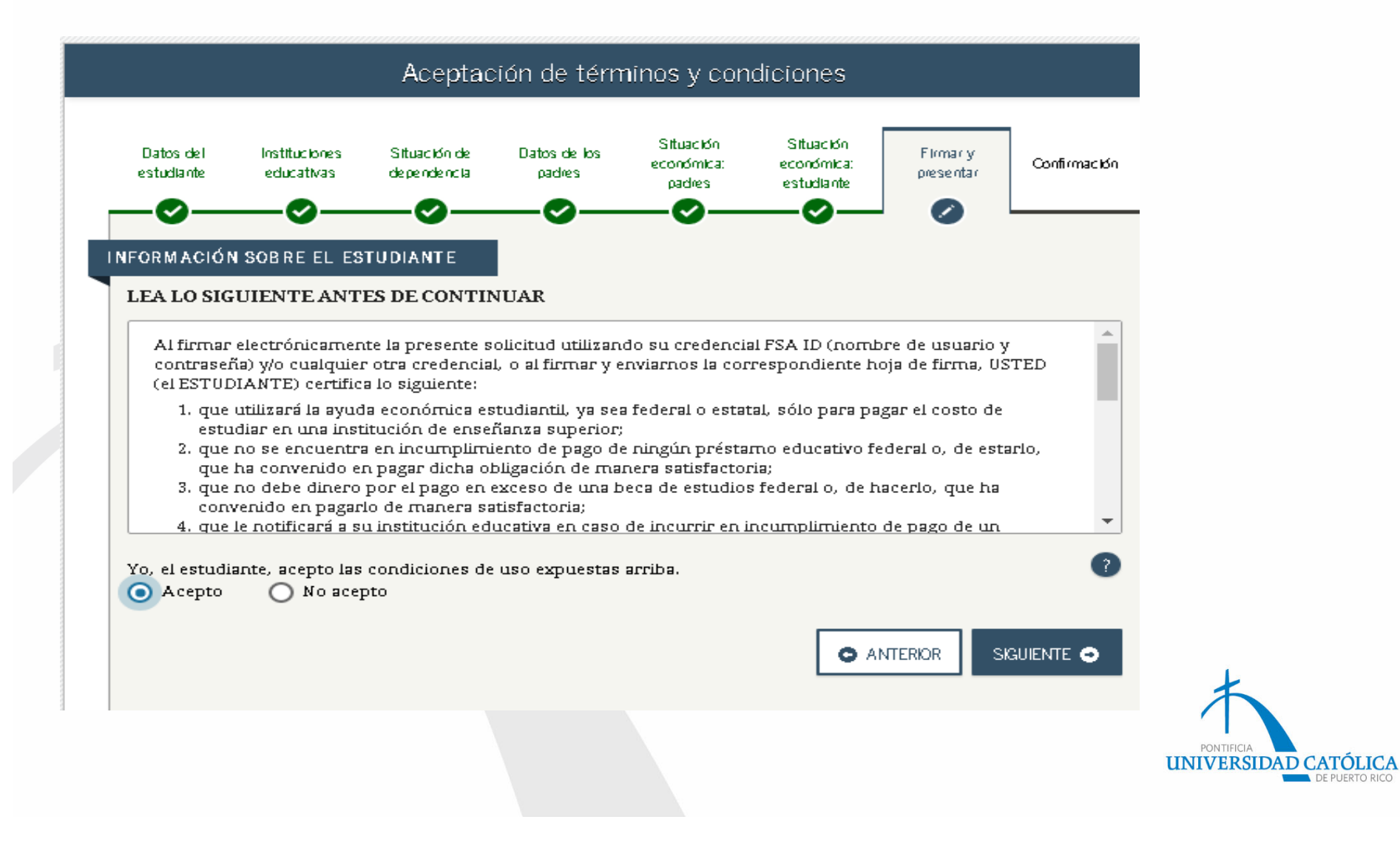

#### Somete tu firma.

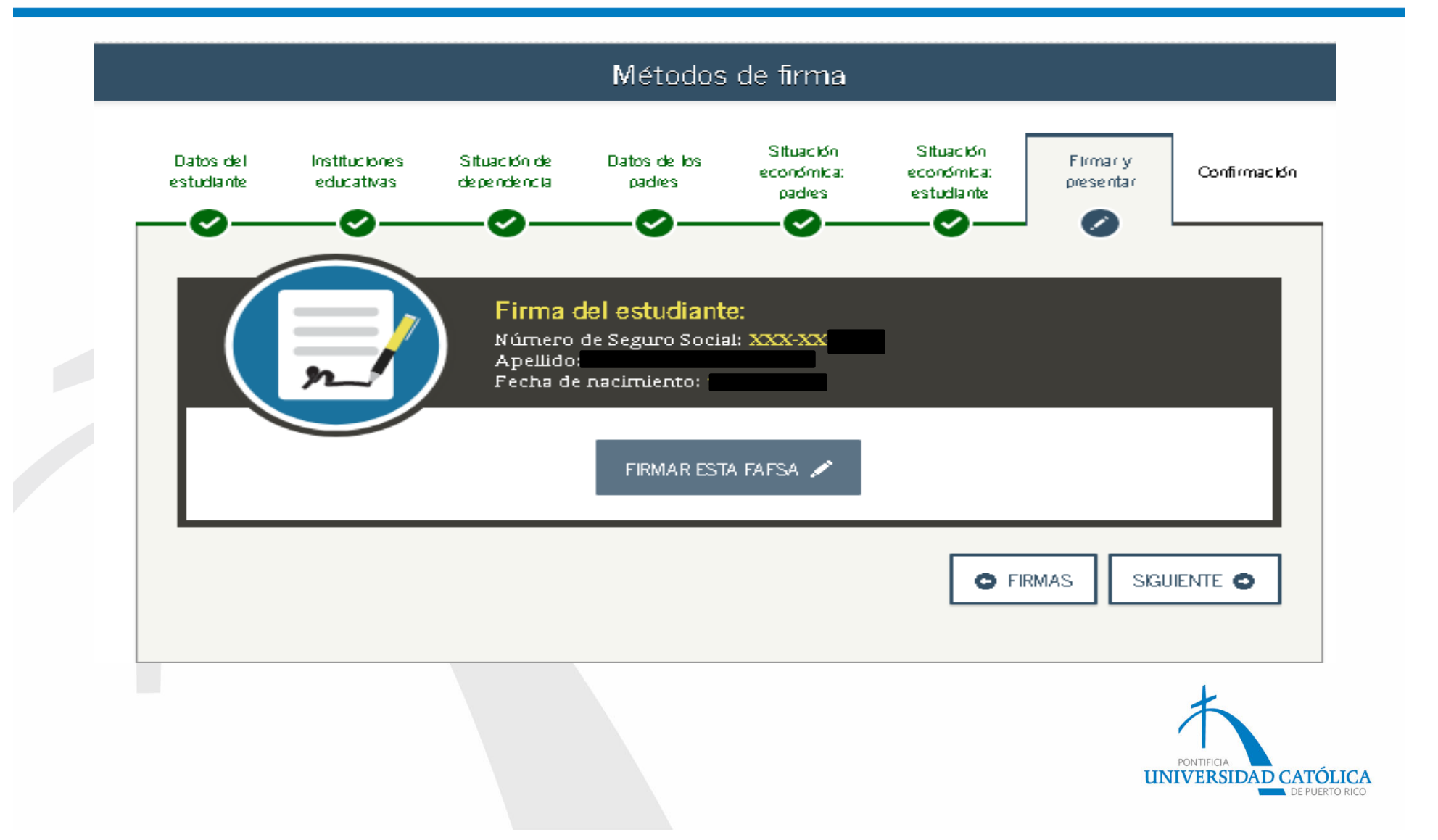

### Luego...

- ✓ Someterás la firma del padre que tiene la credencial *FSA ID* creada y repetirás los pasos mencionados.
   ✓ Aplicada las firmas, debes presionar «someter *FAFSA*®».
- Te llegará un correo de confirmación indicando la cantidad anual aprobada para el año 2021-2022.

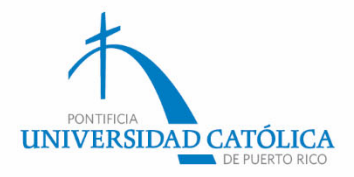

# De tener alguna duda, puedes contactarnos por correo electrónico.

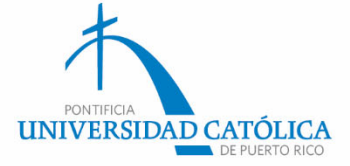

#### PONCE

Apellidos: Desde la «A» a «Hernández Padilla» Soryvette Vargas: soryvette\_vargas@pucpr.edu Amelia Irizarry: amirizarry@pucpr.edu

Apellidos: «Hernández Pagán» a «Rivera Figueroa» Wilma Rodríguez: wrodriguez@pucpr.edu Leila Colón: leila\_colon@pucpr.edu

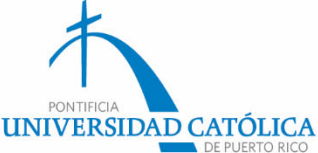

#### Apellidos: «Rivera Flores» hasta la «Z»

Lisa Pérez: lisa\_perez@pucpr.edu Carmen Rodríguez: carodriguez@pucpr.edu

#### **Graduados y Derecho**

Christian Cancel: christian\_cancel@pucpr.edu Delia Maldonado: dmaldonado@pucpr.edu

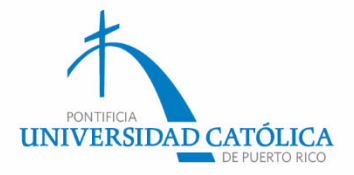

# Teléfono: (787) 651-2000

#### Extensiones:

- 1057, 1081
- 1072, 1071
- 1059, 1084
- 1055, 1097
- 1064, 1063

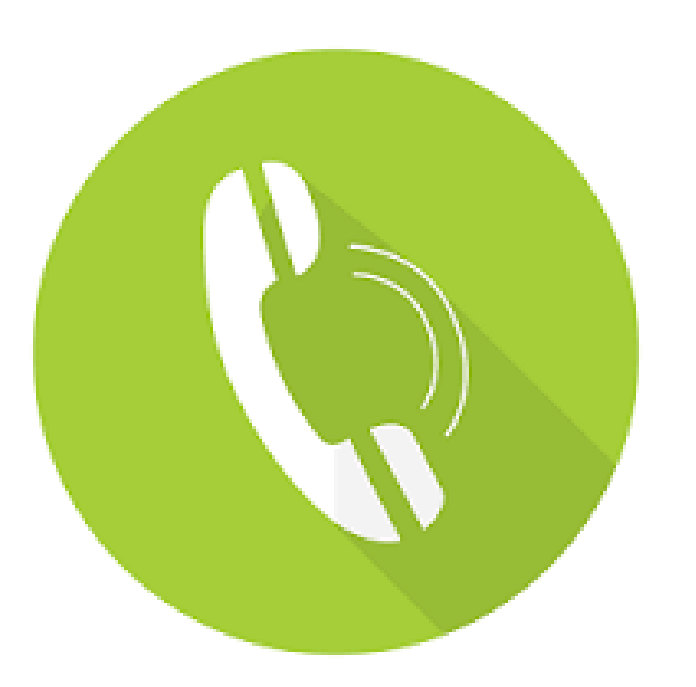

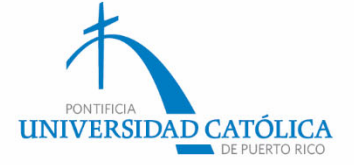

#### ARECIBO

Ana Miranda: amiranda@pucpr.edu Gerardo Donate: gerardo\_donate@pucpr.edu

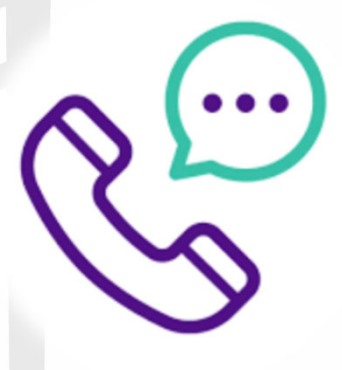

Teléfono: (787) 881-1212 Extensiones: 6017 y 6009

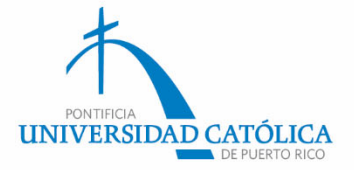

### Mayagüez

Heriberto Velázquez: hvelazquez@pucpr.edu Paola Quiles: paola\_quiles@pucpr.edu

Rine Contraction

Teléfono: (787) 834-5151 Extensiones: 5033 y 5084

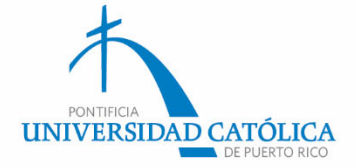

### Y recuerda que...

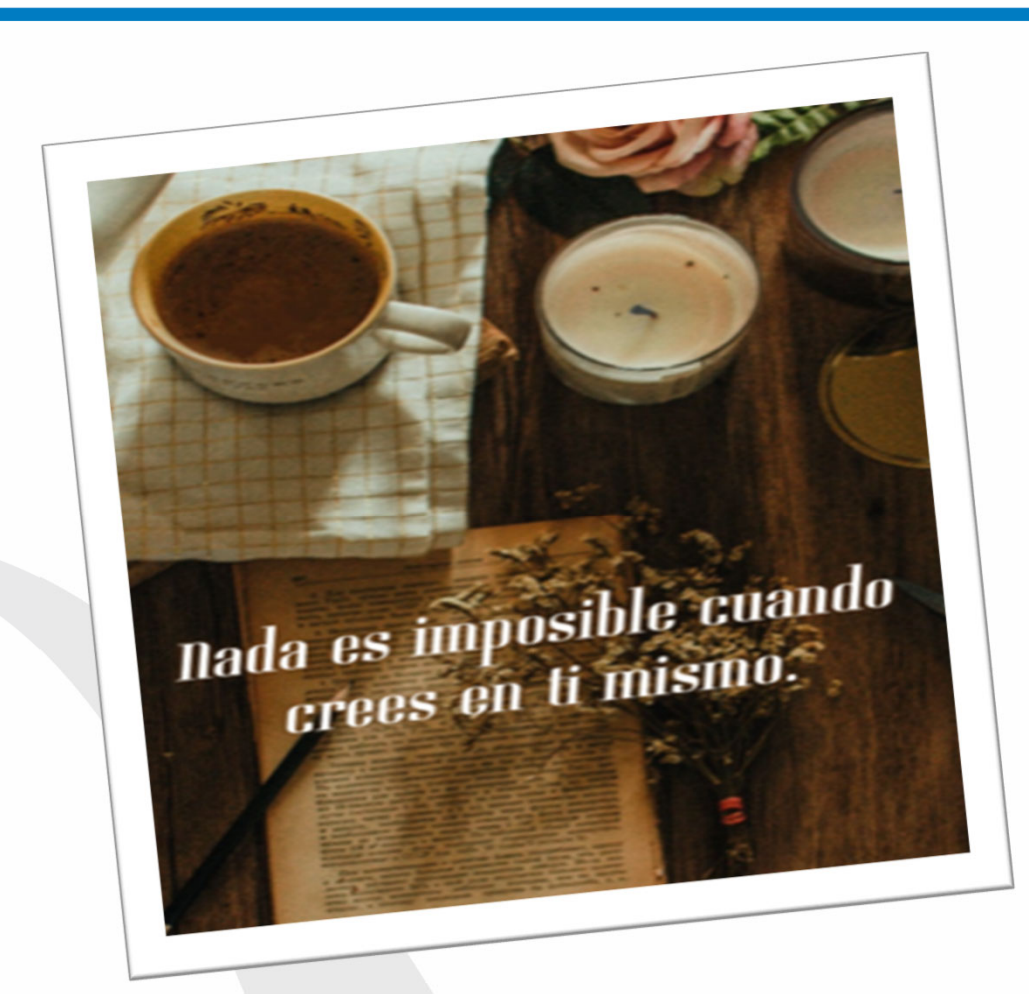

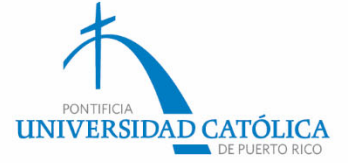